## 電子申請の手順

# 目 次

| 1 | はじめに~電子申請の目的等と全体の流れ   | <br>1  |
|---|-----------------------|--------|
| 2 | 電子申請の各段階              | <br>2  |
| 3 | 申請の開始                 | <br>3  |
| 4 | 第1段階 添付用申請書の作成        | <br>4  |
|   | (1) 0ページ目             | <br>4  |
|   | (2)1 ページ目             | <br>5  |
|   | (3) 2ページ目             | <br>6  |
|   | (4) 3ページ目             | <br>7  |
|   | (5) 4ページ目             | <br>8  |
|   | (6) 5ページ目             | <br>9  |
|   | (7) 6ページ目             | <br>10 |
|   | (8) 最終ページ             | <br>11 |
|   | (9)PDF ファイルへの変換・保存    |        |
|   | (作業不要ページの取扱いを含む)      | <br>11 |
| 5 | 第1段階 申請情報の入力          | <br>13 |
|   |                       | <br>13 |
|   | (2)申請情報の入力(データ入力)     | <br>15 |
|   | (3)申請情報の入力(「添付用申請書    |        |
|   | PDF」の添付)              | <br>18 |
|   | (4)入力内容の確認            | <br>20 |
|   | (5)「添付用申請書 PDF」と「電子   |        |
|   | 申請フォーム入力事項」の提出        | <br>21 |
|   | (6)受付の連絡(第1段階の終了)     | <br>22 |
|   |                       |        |
| 6 | 第2段階 「推薦者捺印用申請書」の受領と  |        |
|   | 推薦者による捺印              | <br>24 |
| ( | 1)「推薦者捺印用申請書」の受領      | <br>24 |
| ( | 2)推薦者の捺印(捺印日の記載を含む)   | <br>27 |
| 7 | 第3段階 「由請書(推薦者捺印後)」の提出 | <br>28 |
| • |                       | 20     |

1 はじめに~電子申請の目的等と全体の流れ(「申請書の記入要領」もご参照ください)

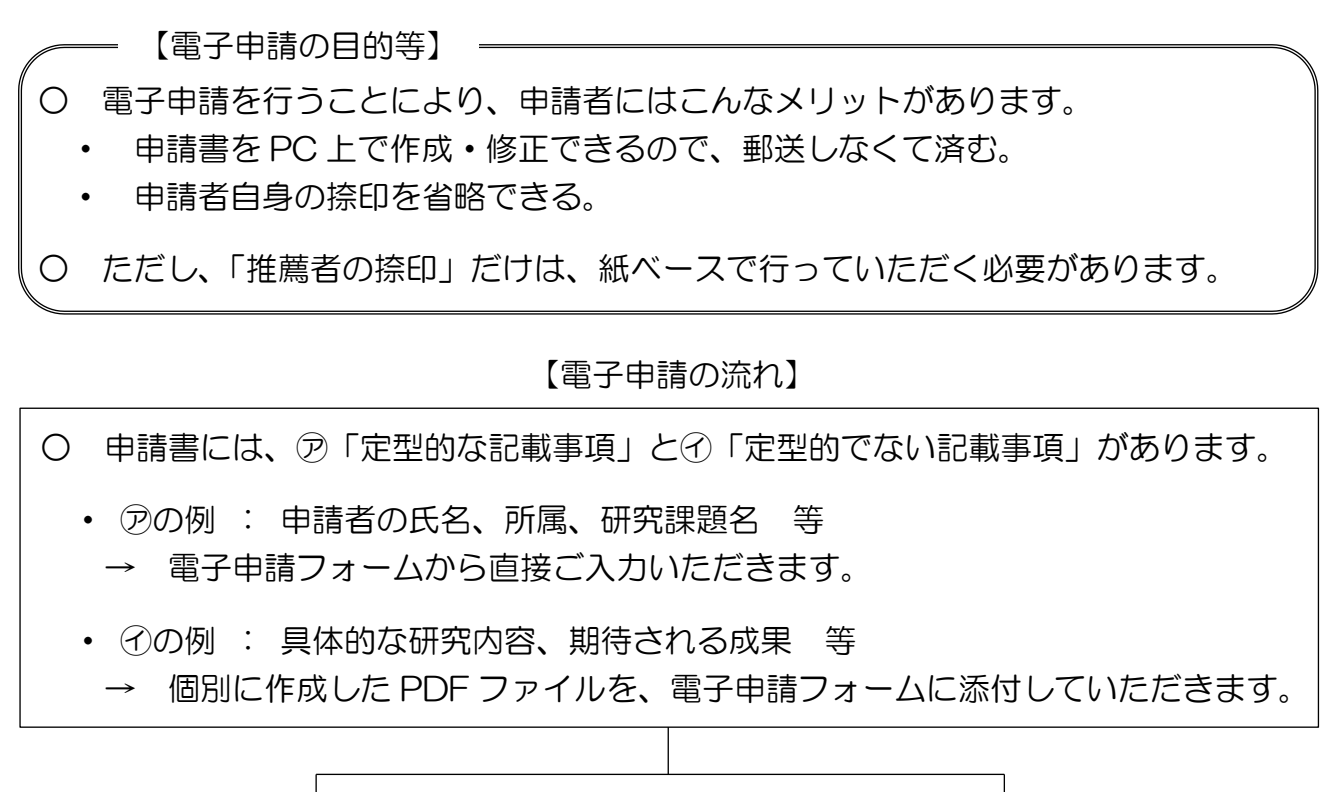

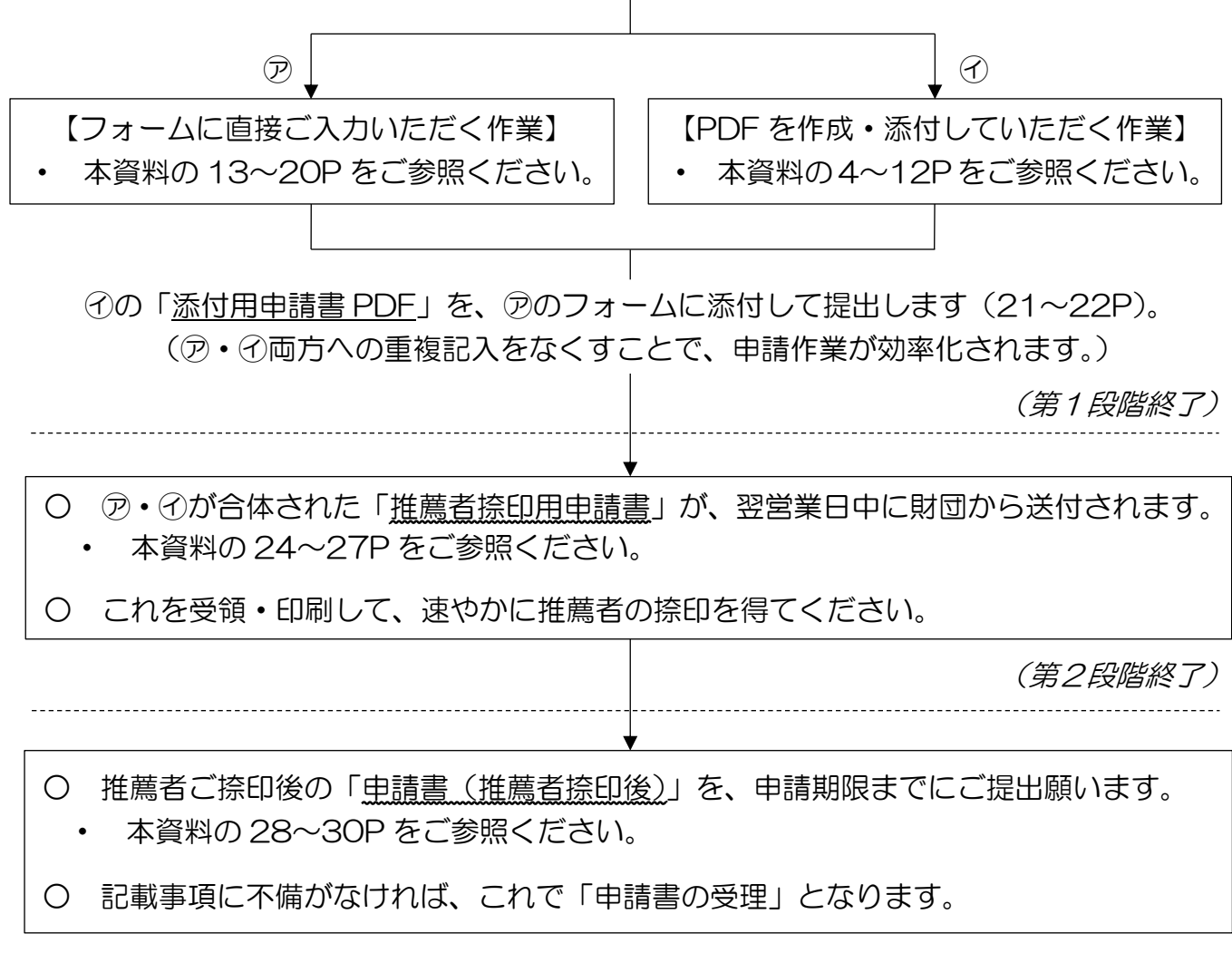

(第3段階終了)

2 電子申請の各段階

(公財)飯島藤十郎記念食品科学振興財団の事業のうち、2022年度学術研究助成は 電子申請となりますので、本手順書をご参考に申請願います。

前ページ「1 はじめに」を各手順別に説明すると、以下のとおりとなります。

(<u>ここでは「1</u>はじめに」の①→⑦の順で説明しますが、本手順書で全体の流れを ご理解いただければ、⑦、⑦のどちらを先に作業されても結構です。)

1)申請の開始(関係書類のダウンロード等)

第1段階

2) ⑦に関する作業(添付用申請書の作成) 4~12P
 ・「添付用申請書」3~6ページのWORDファイル上での記入
 ・PDFファイルへの変換・保存(作業不要ページの取扱いを含む)

ЗP

- 3) ⑦に関する作業(申請情報の入力)13~17P事前確認
  - ・データ入力(「添付用申請書」の1・2ページ及び最終ページに該当する事項)
- 4)「添付用申請書」をフォームに添付して提出する作業 : 18~22P
  - ・「添付用申請書 PDF」の添付
  - ・入力内容の確認
  - ・「添付用申請書 PDF」と「電子申請フォーム入力事項」の提出
  - ・受付の連絡 → 第1段階の終了

### 第2段階

- 5)推薦者印を得る作業
   24~27P

   •「推薦者捺印用申請書」の受領
   24~27P
  - ・推薦者による捺印(捺印日の記載を含む) → 第2段階の終了

#### 第3段階

6)「申請書(推薦者捺印後)」の提出 : 28~30P
 ・推薦者捺印後の申請書を PDF 化して添付・提出 → 第3段階の終了

#### 3 申請の開始

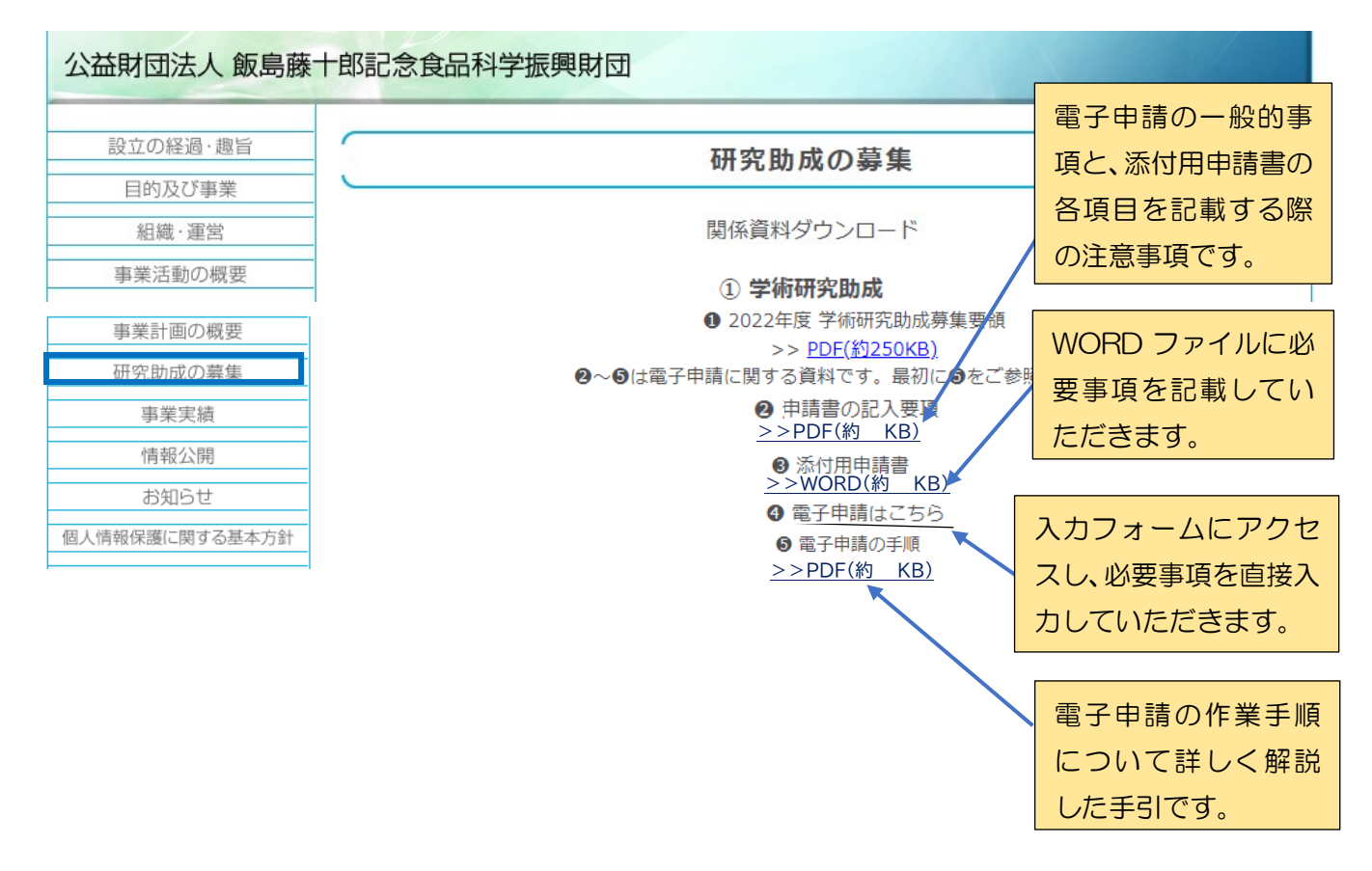

- ・・・・学術研究助成募集要領 ・・・・学術研究助成の募集の全般を記載しています。 個人研究助成と共同研究助成に分けられます。
- ② 申請書の記入要領 … 学術研究助成交付申請書の記入要領を記載しています。 主として「添付用申請書(WORD)」に関する説明です。
- ③ 添付用申請書(WORD) … WORD ファイルに必要事項を記入して作成します。
   資料を貼付することも可能です。
- ④ 電子申請はこちら … 電子申請の入力フォームにアクセスして直接入力します。
- 電子申請の手順 … 電子申請の作業手順を全体的に詳述した手引(本資料) です。
- (なお、従来どおりの紙媒体での申請・郵送を希望される方は、個別に財団事務局(末尾 参照)までご連絡ください。)

4 第1段階 添付用申請書の作成

## (1) 0ページ目

財団ホームページから「添付用申請書(WORD)」をダウンロ ードしてください。

#### 申請者様へ : 作業を開始される前にお読みください

2022 年度学術研究助成金の申請作業にご協力いただき、ありがとうござし

最初に「電子申請の手順」(財団 HP 参照)をご一読いただいて、全体 解されてから、この WORD ファイルに記入されることをお勧めします。

<u>Oページ目</u>は、「添付 用申請書(WORD)」 で作業するにあたっ ての主な注意点を記 載しております。

特に、「申請作業は次の3段階から構成される」ことについて、作業開 確認願います。

☆<u>第1段階</u>:⑦・⑦の両方の作業を行います(どちらが先でも結構です)。その上で、 電子申請入力フォームの「申請」ボタンからご提出いただきます。

⑦電子申請入力フォーム(財団 HP 参照)に、「定型的な記載事項」を直接入力していただきます。

「定型的な記載事項」: 研究課題名、申請者の氏名・所属機関等

この WORD ファイルの1ページ、2ページ及び最終ページ(「自動的に入力されます」の透かし文字の入ったページ)に含まれる項目です。

電子申請入力フォームからご入力いただきますので、<u>この WORD ファイル</u> <u>での作成作業は不要</u>です。

---(この WORD ファイルで行っていただく作業) -

①「添付用申請書(WORD)」に「定型的でない記載事項」を記入し、PDF に変換(注)した上で、⑦の電子申請入力フォームに添付していただきます。

「定型的でない記載事項」: 研究の具体的な内容 等

WORD ファイルの<u>5「研究者の専門分野等」~12「申請研究経費の使途・</u> <u>内訳」(</u>3ページ以降(最終ページを除く))<u>に記入</u>していただきます。

※注:WORD ファイルの「0ページ」(本ページ)と「1・2及び最終ページ」(透かし 文字の入った3枚のページ)を削除してから、PDF に変換してください。

☆第2段階:財団から送付される⑦と⑦の"合体版"を受領・印刷して、推薦者の捺 印(捺印日の記載を含む)を得ていただきます。

☆第3段階:推薦者の捺印を得た後の申請書を、電子申請入力フォームに再度添 付してご提出いただきます。

(詳細は電子申請書入力フォームにも記載されています。あわせてご参照ください。)

0

## 2022 年度学術研究助成金交付申請書

公益財団法人 飯島藤十郎記念食品科学振興財団

理事長 飯島幹雄 殿

|   | 理事長 飯島幹雄 殿                                                                         | 1ページ月は、電子申請の入     |
|---|------------------------------------------------------------------------------------|-------------------|
| 1 | 研究課題                                                                               | カフォームに入力したデー      |
|   | (和文:全·半角 50 字以内)                                                                   | タが自動的に転記されます      |
|   |                                                                                    | <u>ので、作成不要です。</u> |
|   | (英文)                                                                               |                   |
|   |                                                                                    |                   |
|   | ①[個人研究由誌」「世同研究由誌」のいざわかを記載」てください。(                                                  | )                 |
|   | ① · 個八切光中前」、「采向切光中前」のV· 9 400-2 記載してください。<br>② 当財団の 2021 年度助成を受けているか否かを記載してください。 ( | )                 |
|   | キーワード:研究内容を特徴付けるキーワードを3個記載してください。                                                  | ,                 |
|   |                                                                                    |                   |
|   | 研究分野:該当する分野の番号(5つ以内で複数可)                                                           |                   |
|   |                                                                                    |                   |
|   |                                                                                    |                   |
|   |                                                                                    | IX                |
|   | ① 生産・加工 ②成分分析 ③食品の機能・栄養 ④安全・衛生、保存・貯                                                | 蔵 ⑤物性、品質、調理       |
|   | ⑥ 食品素材として利用される乳、卵、豆など及びそれらの成分の研究                                                   | 1                 |
|   | <ul> <li>⑦ 食品素材として利用される澱粉・多糖類、油脂の研究</li> <li>⑧ 食品製造に利用される発酵・微生物の研究</li> </ul>      |                   |
|   | ③ 食品科学との学際的研究など(括弧内に具体的な研究分野を記入してくださ                                               | w.)               |
|   |                                                                                    | )                 |
| 2 | 申請者(共同研究の場合は代表研究者)                                                                 |                   |
|   | 氏名(                                                                                | )                 |
|   | ひらがな氏名 ( ) 年齢 ( 才)                                                                 | )性別())            |
|   | ローマ字氏名(                                                                            | )                 |
|   | 所属機関名:大学院の場合は研究科、専攻、分野相当まで、学部の場合は学音                                                | 8、学科、研究室相当まで。     |
|   |                                                                                    | )                 |
|   |                                                                                    |                   |
|   | 所 属 機 舆: T ( ) ) ) ) ) ) ) ) ) ) ) ) ) ) ) ) ) )                                   |                   |
|   | TEL ( ) FAX ( ) E-mail (                                                           | )                 |
| 3 | Ⅰ<br>助成金申請額(本申請書 12 の「合計金額」(A)と一致する金額を記載してくだい。                                     | )                 |
|   | 総額 ( ) 千円                                                                          |                   |
|   |                                                                                    |                   |

(3) 2ページ目

|                         |                |                    | 共同で<br>します<br>用しま<br><u>この^</u> | 研究申請の場合<br>す (個人研究申請<br>ません)。<br><u>ページも、電子</u><br>ォームに入力し | るに使用<br>請には使<br><u>申請の入</u><br>レたデー |
|-------------------------|----------------|--------------------|---------------------------------|------------------------------------------------------------|-------------------------------------|
| 4 研究                    | 組織(共同研究申請の場合に全 | ≧共同研究者について記載。個人研究申 | <u>タが</u> E                     | 自動的に転記す                                                    | <u>されます</u><br>の埋 <i>合で</i>         |
| 共同↩                     | 武 落****        | 所属機関名(専攻・学科まで)     | <u>して、</u><br>も作成               | <u> 共同研究中間</u><br><u> 現不要です。</u>                           |                                     |
| 研究者」<br>(1 人目)・         | 1 î î          | No.                |                                 |                                                            |                                     |
| 井 同4                    | 民 落***         | 所属機関名(専攻・学科まで)↔    | 1                               | 役職□                                                        | ÷                                   |
| 東(小<br>研究者)<br>(2 人目)   | 111            |                    |                                 | $\sum_{i=1}^{n}$                                           | ÷                                   |
| 井 同日                    | 民 名***         | 所属機関名(専攻・学科まで)     |                                 | 役職₽                                                        | ÷                                   |
| ☆ (4)<br>研究者↓<br>(3 人目) | 122            |                    |                                 | ţ                                                          | ÷                                   |
| 廿 同↔                    | 氏 名*14         | 所属機関名(専攻・学科まで)。    | 1                               | 役職⊮                                                        | ÷                                   |
| 研究者」<br>(4人目)           | 1 1 I          |                    |                                 | Ţ                                                          | ÷                                   |
| # 8                     | 氏 答**↩         | 所属機関名(専攻・学科まで)↔    | 1                               | 役 職₽                                                       | ÷                                   |
| 共 同<br>研究者↓<br>(5 人目)・  | ττ             | a                  |                                 | 4                                                          | ÷                                   |

※1. 共同研究者が6人以上となる場合は、個別に則団事務局までご連絡ください。\*\*

※2 共同研究者の順番は、後掲5の表及び後掲12の表の順番と一致させるようにしてください。

2∉

(4) 3ページ目

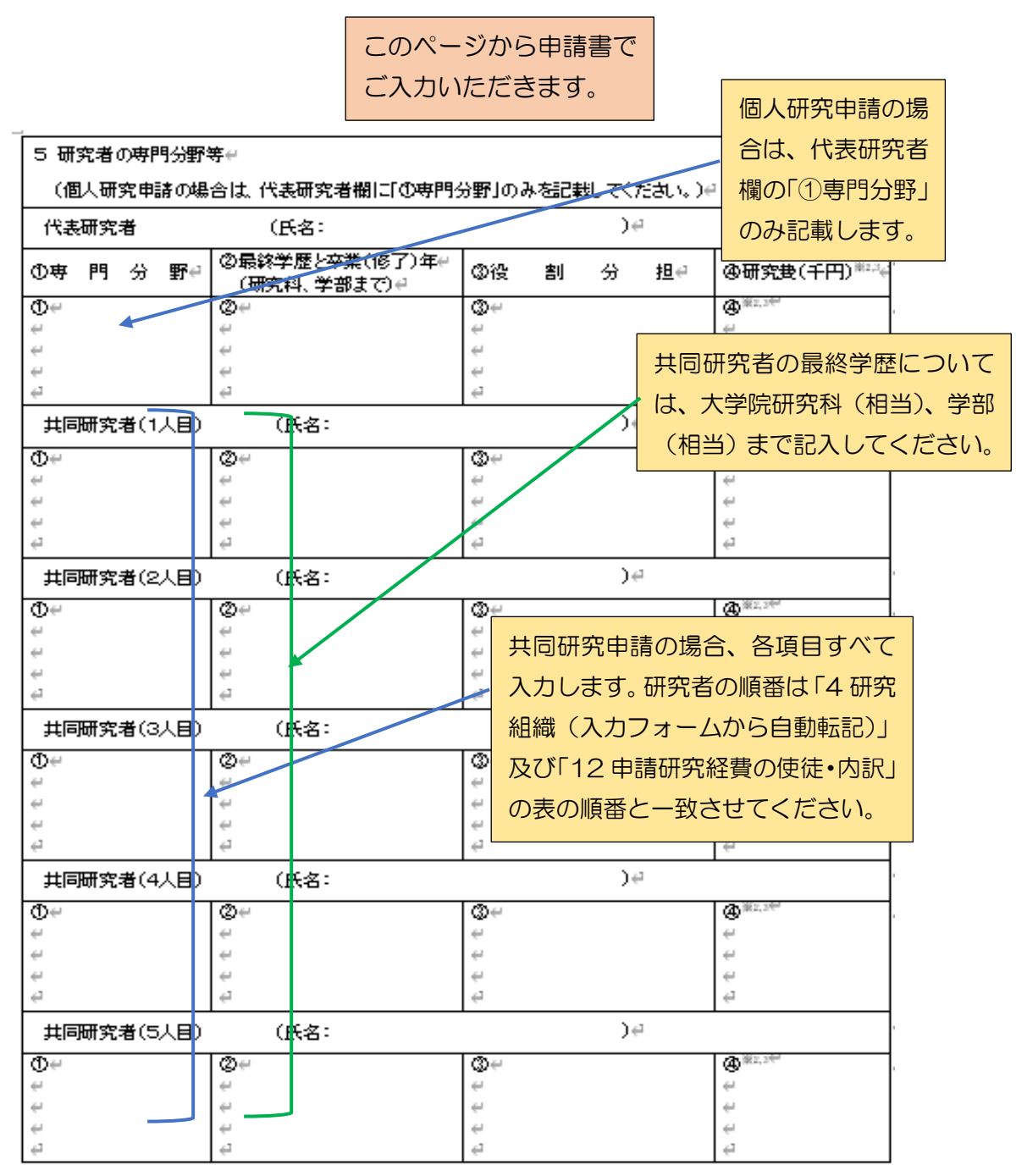

※1. 前掲4の表の※1と※2参照。🐖

※2 研究費:共同研究の場合、申請研究費は、代表研究者については100万円以上とし、共同研究者については代表研究者とは異なる研究機関に所属する研究者1人以上が100万円以上(その他の共同研究者には下限なし)としてください(募集要領3の②参照)。₽

※3 @の全員分の合計額は、本申請書の「3 助成金申請額」及び「12 合計金額(A)」と一致させてください。

3€ 共同研究者が6名以上となる場合は、財団事務局にご連絡ください。

## (5) 4ページ目

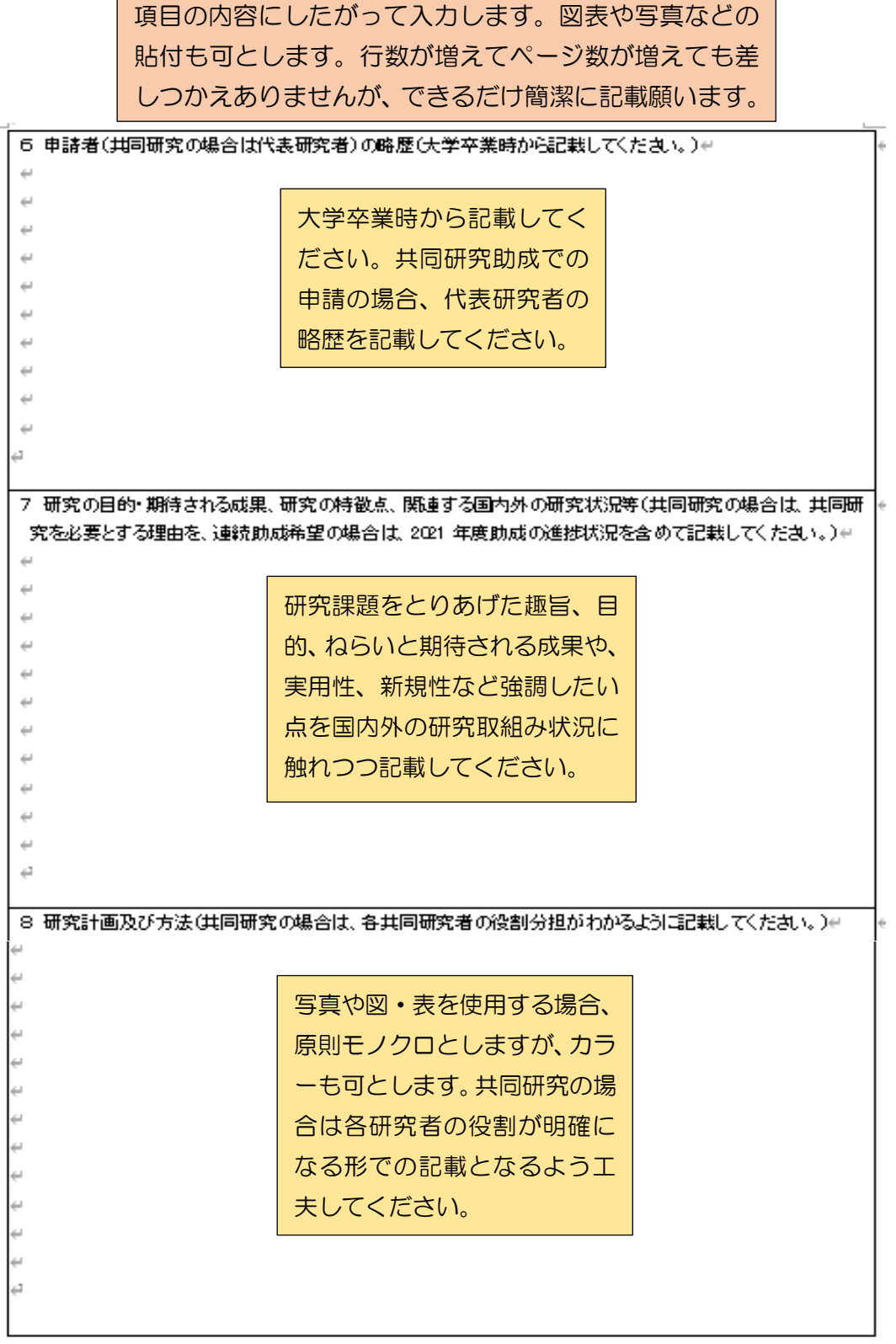

 $4 \in$ 

9 これまでの研究成果と発表状況(当期団の助成によるものはその旨も含めて、全体で1ページ以内で記載し) てください。)₩ 申請課題に関連するものを中心 に、これまでの発表論文(発表雑 誌名、巻、頁、年月) 等を<u>1ペー</u> ジ分量以内で記載してください。 また、当財団の助成によるもの は、その旨を記載してください。 10 特記事項(当財団からの助成実績がある場合は、その助成年度、研究課題名、助成金額、成果発表誌等名) 記載してください。また、共同研究の場合は、代表研究者以外の研究者についても記載してください。)# 当財団からの助成実績のある 研究者(共同研究の場合の共 同研究者を含む)は、助成年 度、個人・共同の別、研究課題、 助成金額、成果発表誌等を必 ず記載してください。 e. 11 同一またば類似内容の研究課題に関する他機関への申請状況と受給状況= 44 申請研究課題と同一または類似内容の研究課題 44 の他機関への助成申請について記載してください (国費・民間助成を問わず、今年度申請済み、申 請予定または現在助成期間中かを問いません)。 なお、記入した他機関への助成申請が採択され 44 た場合は、至急その旨ご連絡ください。 ę2 他の民間助成団体との重複助成は行いません。

(7) 6ページ目

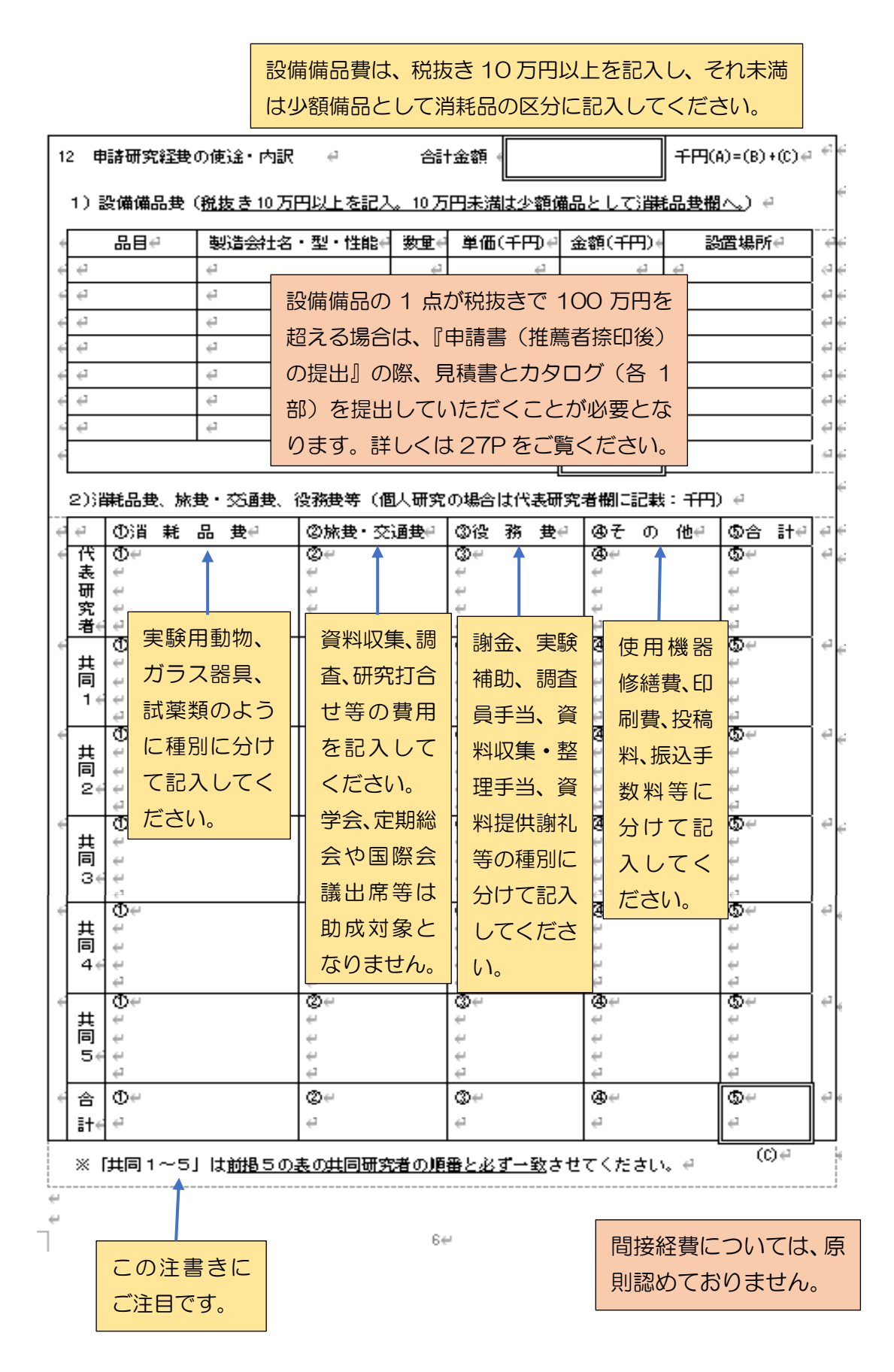

| 13 研究者(または代 | 表研究者)の所属  | 研究機関長による   | 推薦                                                                        |
|-------------|-----------|------------|---------------------------------------------------------------------------|
| 当機関に所属する上   | ニ記研究者(または | は代表研究者)を推加 | 蔫します。                                                                     |
| (西暦)        | 年         | 月          | 最終ページとなります。電子申請の入力フ<br>ォームで入力したデータが自動的に転記                                 |
| 所属研究機同<br>〒 | 週の所在地     |            | されます。<br>ただし、日付と職印は空欄のままですの<br>で、ここに推薦者のご捺印(捺印日の記載<br>を含む)を得ていただき、申請期限までに |
| 所属研究機關      | 関長の職名     |            | ご提出願います(27P参照)。                                                           |
| 所属研究機問      | 関長の氏名     |            |                                                                           |
|             |           |            | 10000000000000000000000000000000000000                                    |

(9) PDF ファイルへの変換・保存(作業不要ページの取扱いを含む)

- (8)まで終了したら、PDF形式に変換して、任意の場所に保存します。
- 変換には、画質劣化を防ぐため、スキャナーを使用せず、「WORD の拡張子を .pdf に変更する」方法をお勧めします(特にカラー写真等を用いる場合)。
- なお、WORDファイルの作業不要部分(冒頭の「申請者様へ」の0ページと、 「自動的に入力されます」の透かし文字の入った1・2ページ及び最終ページの 計4枚分)については、次のいずれかの方法で除去してください。
  - -- WORD 上で削除してから PDF への変換を行う。
  - -- 第2段階で送付される「推薦者捺印用申請書」の全ページを印刷して、そこ から4枚の不要ページを手動で抜き取る(26P参照)。

(参考)「自動的に入力されます」の透かし文字の入ったページを含めて 全部を WORD で作成しようとする場合

(入力作業に重複が生じることになりますので、予め了解願います。)

前ページで「除去してください」とお願いした「透かし文字の入った3枚のページ」(1ペ ージ、2ページ及び最終ページ)を除去せずに、これらを含む全ページに必要事項を記入して 提出することを希望する場合には、当該3枚のページで以下のような作業を行ってください。

- 「この頁は自動的に入力されます」の テキストボックスをクリックします。
- ② テキストボックスが選択されますので、黄色の"●"にカーソルをあててDeleteキーを押します。

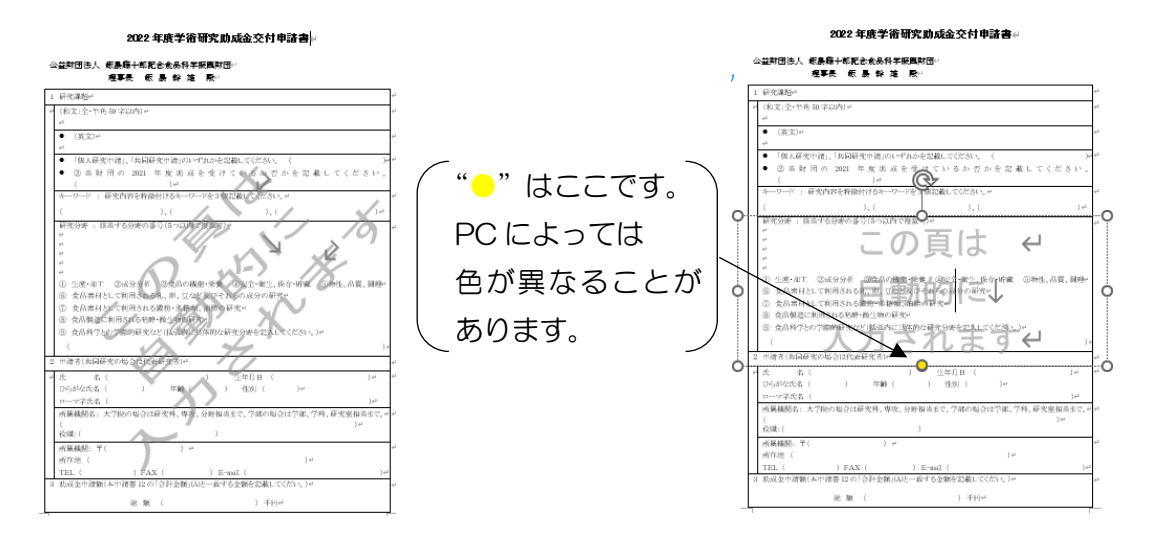

 テキストボックスが削除されている ことが確認できます。

| (2016)<br>(2015)<br>第二次<br>第二次<br>第二次<br>第二次<br>第二次<br>第二次<br>第二次<br>第二次                                                                                                    |                                                     | 1977 S. S. F. F. S.                                                                                                    |                    |
|----------------------------------------------------------------------------------------------------|-----------------------------------------------------|----------------------------------------------------------------------------------------------------|--------------------|
| ズム・ヤ 色和 学校内 (1) 長和 英学校)(1) (**********************************                                                                                                    | 研究                                                  | <b>第</b> 15:-2                                                                                                    |                    |
| (原元)> (原元)> (原元)> (原元)> (原元)> (原元)> (原元)> (日人品受か消点,16時間中や泡点のいずれいやな動してくだめい ( )) () () () () () () () () () () () ()                                                                    | (和)                                                 | ○全·节角 印字以内) +                                                                                                    |                    |
| (風人学)<br>「成人学が生活」「新品質学で通信から生むからなおない」(<br>③ 高数 目 の 3001 年 度 第 点 を受けているか 打かる 定 載してください。<br>) / ・・・・・・・・・・・・・・・・・・・・・・・・・・・・・・・・・・・                                                      | 42<br>4                                             | d allo alessa - i                                                                                                    |                    |
| 1個人要求時代,1時間相学者前の**1から登職くだだか、(<br>二) 高泉村用のの303 年度:約点を受けているかざかを定義してください。<br>() ーー・1 単式的常時前がらーーーを注意認知してだかい。<br>() 一・1 単式的常時前がらーーーを注意認知してだかい。<br>() () () () () () () () () () () () () ( |                                                     | 英美产                                                                                                    |                    |
| ◎ 高軒 町(0 海田 年度)(周光 変大)(マレシカボガムを定載してください、)<br>)→<br>つー/(高気())をついた(2003(い))),()<br>()()()()()()()()()()()()()()()()(                                                                    | ,                                                   | 「個人研究中請」、「共同研究申請」のいずれかぞ常載してください。 (                                                                                                    | >                  |
| ( ) ) : 自党内容を指数目があーーンド21度200.1 Cだがいい<br>) ( ), ( )・( )・( )・( )・( )・( )・( )・( )・( )・( )                                                                                                | •                                                   | 回当財用の 2021 年度街成を受けているかざかを記載してくださ                                                                                                    | ю.,                |
| ・・・・・・・・・・・・・・・・・・・・・・・・・・・・・・・・・・・・                                                                                                    |                                                     | ( ) e <sup>2</sup><br>n(z. ) Ziskobolezaki kazik                                                                                                    |                    |
| たい、ハース・ハース・ハース・ハース・ハース・ハース・ハース・ハース・ハース・ハース・                                                                                                    |                                                     | PER LINEAR PROPERTIES OF THE PROPERTY COUNTY OF                                                                                                    |                    |
| 12巻 1 単品すな分野の違いは不可能な行い<br>22巻います、包括分野下 急なれら構築の修業 のたたい思い、前から作業 の物体、高質、調理<br>次約率目して同時方も成長、第、三など及びそれらの点分の研究い<br>次約率目して同時方も成長の、第、三など及びそれらの点分の研究い                                          |                                                     | AL AL                                                                                                    | Tec                |
| 売品科学との学際的研究など(活動内に具体的な研究分析を起入してください。)*<br>)                                                                                                    | D :<br>D :<br>D :                                   | 2度を正てな法分分析 ②式の小規模の考集 ②気なく加工に低くが開催 ③物化、品質、1<br>込用付して利用される(熱、可ごな見てわらかえ分から形式)<br>込用当付して利用される(熱・食物紙、剤性の管実)<br>必須加工作用がよれる(薬用・食物紙、剤性の管実)<br>必須加工作用がなどは高い向に日本的な研究分析を含えたてください。)>>>>>>>>>>>>>>>>>>>>>>>>>>>>>>>>>>>>                                                                                                    | 189-<br>)-         |
| 青者(共同研究の場合は代表研究者)=                                                                                                    | 8) :<br>(                                           |                                                                                                    |                    |
| 名( ) 生年月日( )+                                                                                                    | 8):<br>(<br>行論                                      | 者(共同研究の場合は代表研究者)↔                                                                                                    |                    |
| 1292003 ( ) HW ( ) (120) ( )*                                                                                                    | 80 :<br>(<br>中諸<br>氏                                | 者(共同研究の場合は代表研究者)中<br>名( ) 生年月日( ))                                                                                                    | e <sup>1</sup>     |
| T T T T T T T T T T T T T T T T T T T                                                                                                    | り:<br>(<br>)消<br>日<br>いい                            | 否(法局研究の場合は代表研究者)の<br>者。( ) 生年月日(<br>なになる( ) 年齢( ) 性労( )の<br>なになる( ) 年齢( ) 性労( )の                                                                                                    | e<br>e             |
| (**)の有()<br>新編開名:大学協の総合は研究時、専攻、分野相当主で、学師の総合は学師、学科、研究家相当主で、                                                                                                    |                                                     | 名(共同研究の場合)に代表研究方)                                                                                                    | 14<br>14<br>157. 4 |
| (マイン34)()<br>(新観男名:大学校の場合は研究科、専攻、分野相応まで、学師の場合は学師、学科、研究室御高まで、<br>計())                                                                                                    | 回<br>(<br>中<br>請<br>氏<br>い<br>い<br>所<br>(<br>段<br>間 | 名(古岡平文の為白代(本研文方))<br>名(古) (1) (1) (1) (1)<br>(2)(な()) (1) (2) (2) (2)<br>(2)(な()) (2)((2)(2)(2)(2)(2)(2)(2)(2)(2)(2)(2)(2)                                                                                                    | 14<br>14<br>14     |
| - 1995年11日<br>「「「「「「「「」」」」<br>総合して、大学校の場合は研究性、専攻、分野相当まで、学師の場合は学師、学科、研究室相当まで、<br>総()<br>株種類: 〒(」 ローーーーーーーーーーーーーーーーーーーーーーーーーーーーーーー                                                      | ② (市市 氏の一所)<br>(役単所)                                | 名(約44年次の第公は代表日本)<br>- (1) 二次年(1) (1)<br>- (1) 二次年(1) (1)<br>- (1) 二次年(1) (1)<br>- (1) 二次年(1) (1) 二次年(1) 二次年(1)<br>- (1) 二次年(1) 二次年(1) 二次年(1)<br>- (1) 二次年(1) 二次年(1)<br>- (1) 二次年(1) 二次年(1)<br>- (1) 二次年(1) 二次年(1)<br>- (1) 二次年(1) 二次年(1)<br>- (1) 二次年(1) 二次年(1)<br>- (1) 二次年(1)<br>- (1) 二<br>- (1) 二<br>- (1 | (4<br>(4<br>(4     |

④ 3枚を含む全ページに必要事項を記入の上、推薦者の捺印(捺印日の記載を含む)を得て、次章5の入力作業及び添付作業を行ってください。 (下線部が重複入力となります。)

| ei -             |                              |                      |            |                                 |                      |
|------------------|------------------------------|----------------------|------------|---------------------------------|----------------------|
| 13 E             | F完者(又は代表研究                   | 者)の所属                | 研究権用長      | による推薦さ                          |                      |
| -                |                              |                      |            |                                 |                      |
| 64               |                              |                      |            |                                 |                      |
| 1                |                              |                      |            |                                 |                      |
|                  | and the second second second | alar Maria Indonesia |            | Concernance and the             |                      |
| -198             | 000-01003-0114000            | 2011135-04           | AT VICE 21 | 11 / 62 S M (M L - 35 F - 7 - 7 |                      |
|                  |                              |                      |            |                                 |                      |
|                  |                              |                      |            |                                 |                      |
| - e <sup>2</sup> |                              |                      |            |                                 |                      |
|                  | 4                            | <b>#</b> -           | 10         | El 44                           |                      |
| e1               |                              |                      |            |                                 |                      |
| e <sup>2</sup>   |                              |                      |            |                                 |                      |
| et               |                              |                      |            |                                 |                      |
|                  | 所属研究機関の別                     | i作地+                 |            |                                 |                      |
| ei               |                              |                      |            |                                 |                      |
| ei               |                              |                      |            |                                 |                      |
| ei -             |                              |                      |            |                                 |                      |
| e4               |                              |                      |            |                                 |                      |
|                  | 所屬研究種類研究                     | 調査とい                 |            |                                 |                      |
|                  | ei.                          |                      |            |                                 |                      |
|                  |                              |                      |            |                                 |                      |
|                  | ei.                          |                      |            |                                 |                      |
|                  |                              |                      |            |                                 |                      |
|                  | AND IN CONTRACTORS           | 115-12               |            |                                 |                      |
|                  | al and the second second     |                      |            |                                 |                      |
|                  | -                            |                      |            |                                 |                      |
|                  | -                            |                      |            |                                 |                      |
|                  | e<br>1                       |                      |            |                                 |                      |
|                  | -                            |                      |            |                                 |                      |
|                  | e<br>                        |                      |            |                                 |                      |
|                  | e<br>                        |                      |            |                                 |                      |
|                  | ę.                           |                      |            |                                 | 100/20-0             |
|                  |                              |                      |            |                                 | 140-174 <sup>2</sup> |
| ÷                |                              |                      |            |                                 |                      |
| ÷                |                              |                      |            |                                 |                      |
| er               |                              |                      |            |                                 |                      |
| e                |                              |                      |            |                                 |                      |
|                  |                              |                      |            |                                 |                      |

## 5 第1段階 申請情報の入力

(1) 事前確認

財団ホームページから「電子申請はこちら」をクリック すると、申請書の入力フォームが表示されます。

公益財団法人 飯島藤十郎記念食品科学振興財団

#### 学術研究助成金交付申請書

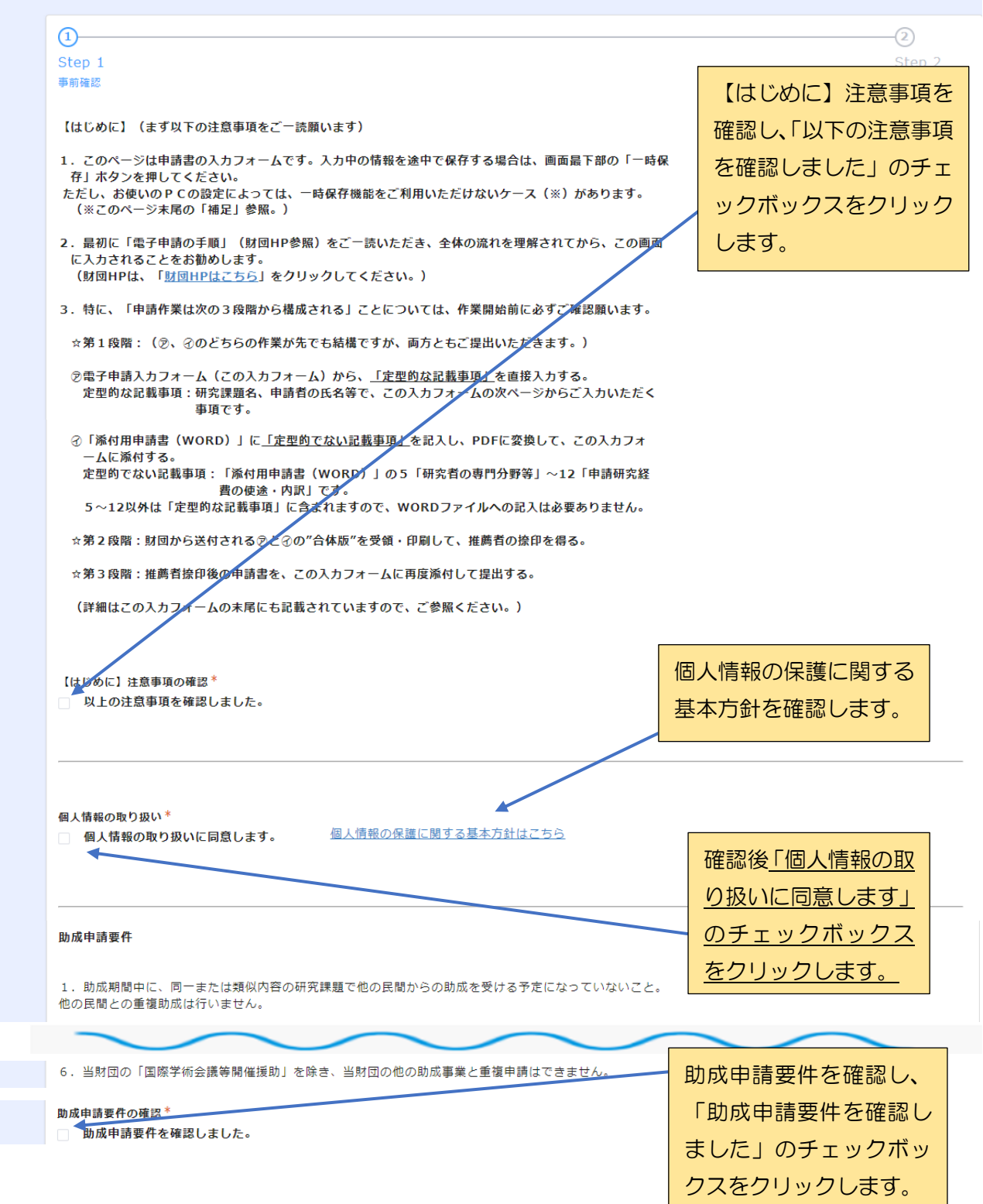

13

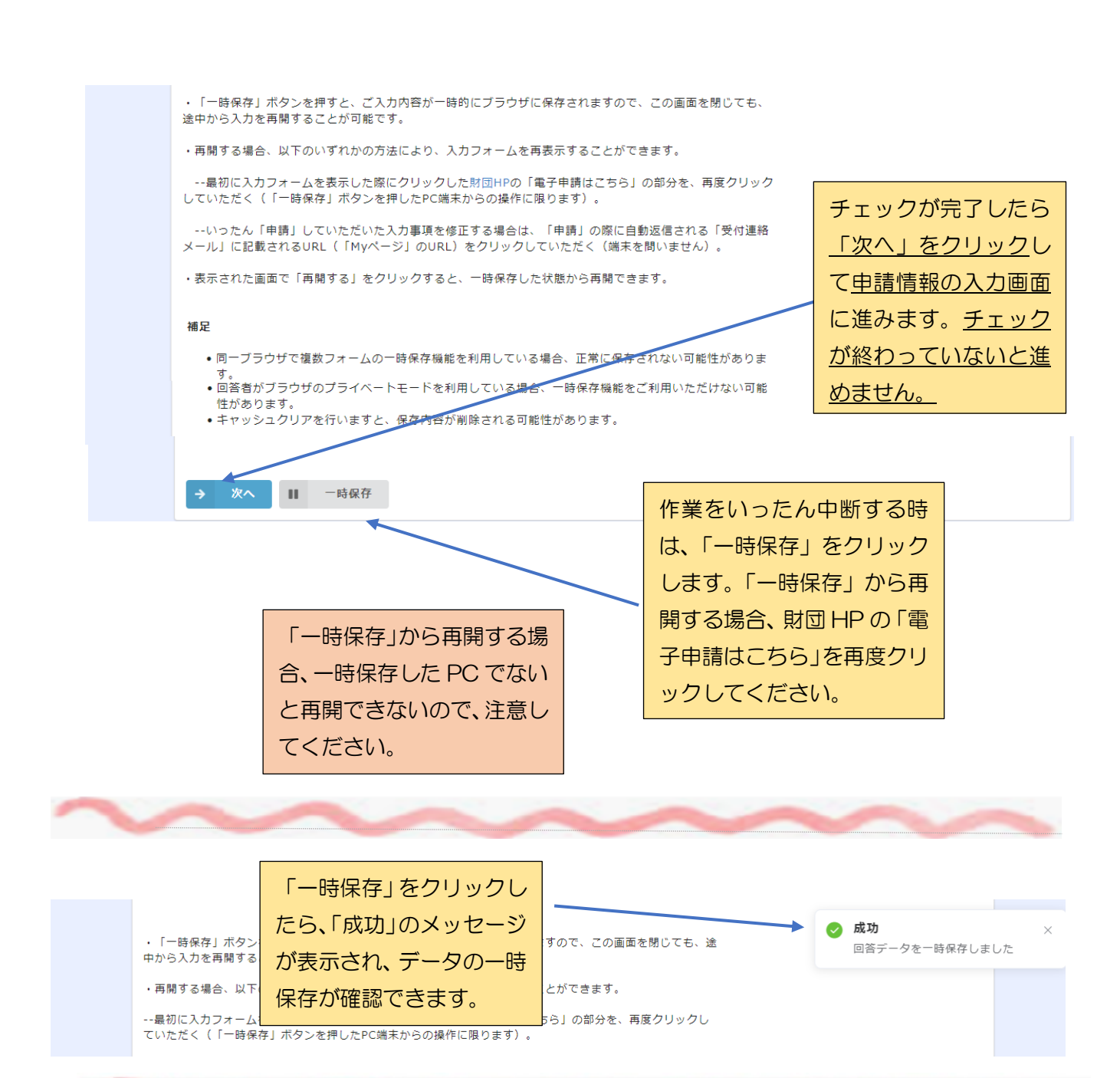

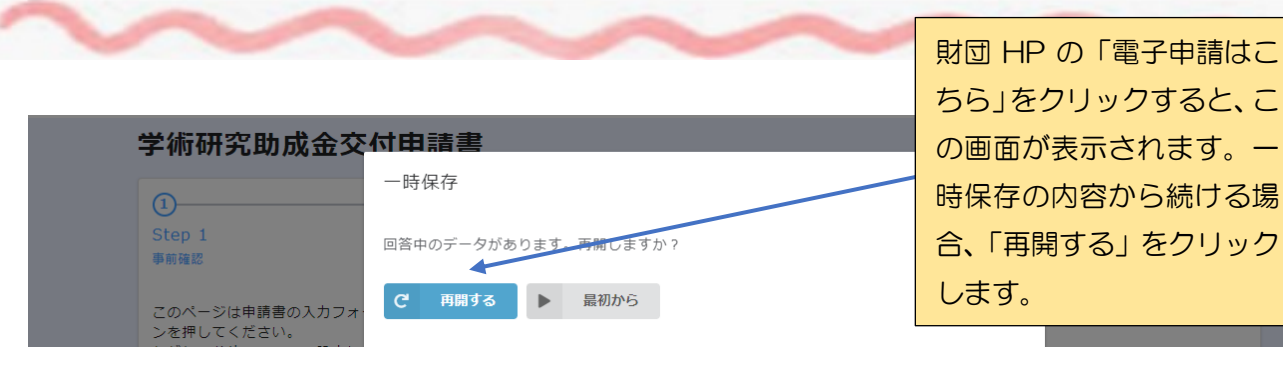

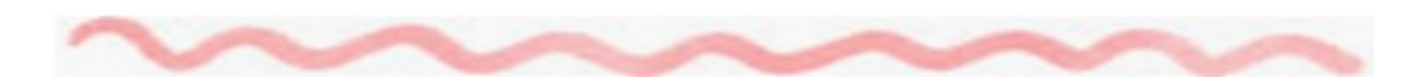

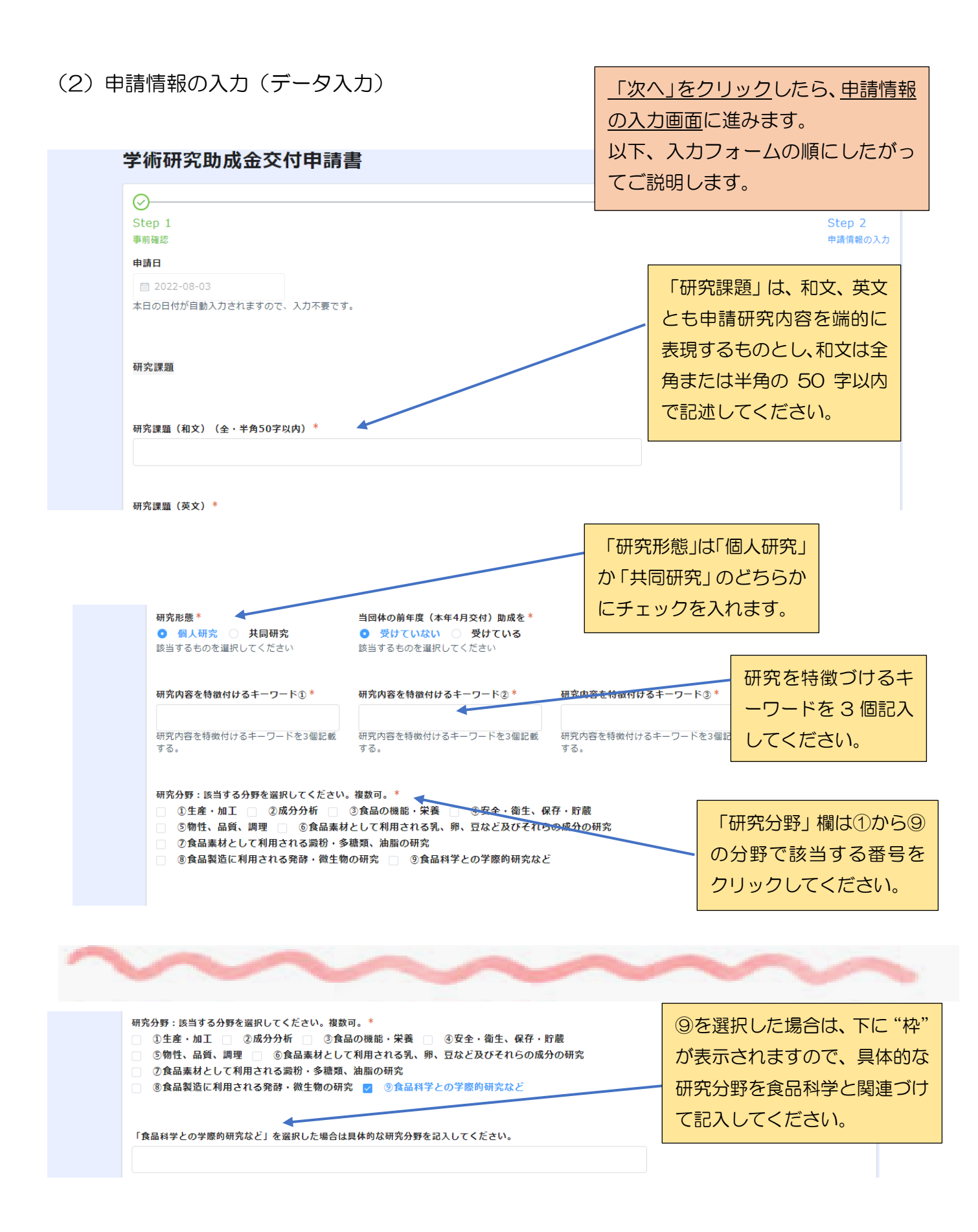

| 申請者(共同研究の場合は代表研究者)     「申請者」の氏名は、漢字、       小りがなの他、論文等で使用       するローマ字による氏名も |
|-----------------------------------------------------------------------------|
|                                                                             |
| 申請者(共同研究の場合は代表研究者) するローマ字による氏名も                                             |
|                                                                             |
| 併記してください。                                                                   |
| 氏名(例:飯島 太郎)* ふりがな(例:いいじま たろう)* ローマ字(例:iijima taroy                          |
| 氏名の間に全角スペースを入れてください。 氏名の間に全角スペースを入れてください。 氏名の間に半角スペースを入 共同研究の場合の「代表         |
| 究者」は、研究組織を代                                                                 |
| <u> 生年月日* </u> <u> 年齢* </u> <u> 年齢* </u> <u> 生物</u> * <u> し、計画の推進、取りまと</u>  |
| カレンダーの「xx年Jをクリックすると<br>年が選択できます。 等に中心的な役割を果た                                |
| 責任者とします。                                                                    |
| 所屋機関名(例:○○大学大学院○○学研究科○○分野、△△大学△△学部△△学科△△研究室)* 役職(例:教授、助教、主任研究員 等)*          |
|                                                                             |

| 所在地(例:千葉県市川市市                  | 5川1-9-2 サンプラザ35ビル6階)*    |                            |
|--------------------------------|--------------------------|----------------------------|
|                                |                          |                            |
| TEL(例:012-345-67               | 89)* FAX (例:012-345-6789 | ))                         |
|                                |                          |                            |
| E-mail *                       |                          | E-mail(確認)*                |
| こちらでご入力いただいたメ<br>ついてのメールを送信します | ールアドレスに、申請書の受付連絡や審査結果等に  | 確認のためもう一度メールアドレスを入力してください。 |
| 助成金申請額                         |                          | 「助成金申請額」は、「添付用目            |
| 本申請書12の「合計金額」                  | と一致する金額を記載してください。        | 請書」の「12 申請研究経費の            |
|                                |                          | 使途・内訳」の合計金額と一致             |
| 総領(1):123 または 43               | 567 (単位は                 | オス全額を記載してください              |

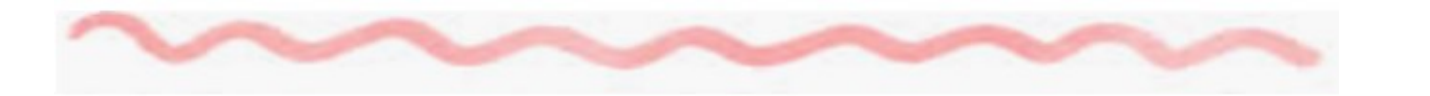

| 研究組織                                                               | 共同研究者の所属機関名<br>ついては、専攻・学科(相当<br>まで記入してください。                                              |
|--------------------------------------------------------------------|------------------------------------------------------------------------------------------|
| 共同研究者(5名まで記載可:6名以上の場合は個別に財団事<br>氏名(必須項目)<br>氏名間に全角1マス<br>氏名間に全角1マス | 8局へご連絡ください。)           所屋機関名(必須項目)            専攻・学科まで記載(例:○○大学△△学部△△学科)         役職(必須項目) |
| 共同研究者の入力機を追加/削除する場合は、表の右側にスクロ                                      | 共同研究者の欄を増やす場合は「+」、減らす場                                                                   |
|                                                                    | 合は「×」を押して調整します。 <u>「+」「×」が表</u><br>示されない場合、スクロールするか、全画面表示<br>して「+」「×」を表示されるようにします。       |

|  |                                      |             | 「推薦者」は、研究科長当)以上の役職の方とし  | や学部長(相<br>してください。 |
|--|--------------------------------------|-------------|-------------------------|-------------------|
|  | 推薦者情報                                |             |                         | ¢.                |
|  | 氏名(例:飯島 太郎)*<br>氏名の間に全角スペースを入れてください。 |             |                         |                   |
|  | 所屋機関名(例:○○大学大学院、△△大学                 | 等) *        | 役職 (例:○○研究科長、△△学部長 等) * |                   |
|  | 〒 (例:012-3456) *                     |             |                         |                   |
|  | 所在地(例:千葉還市川市市川1-9-2 サン               | ブラザ35ビル6월)* |                         |                   |

## (3)申請情報の入力(「添付用申請書 PDF」の添付)

|                                                                                              |                                       | 「推薦者情報」                 | 」まで入力したら、「PDFフ  |
|----------------------------------------------------------------------------------------------|---------------------------------------|-------------------------|-----------------|
|                                                                                              |                                       | ァイルの受け                  | 度しエリア」に進みます。    |
| 【PDFファイルの受け渡しエリア】                                                                            |                                       | 第1段階~第                  | 3段階まであります。      |
| ここから先は、PDFファイルを財団にお送りいた<br>くためのエリアとなります。                                                     | だいたり、財団から送られたPDFフ                     | 第1段階とし                  | って、「添付用申請書 PDF」 |
| ① 第1段階:「添付用申請書 PDF」の提出                                                                       |                                       | (当手順 4 ^                | ページ~12 ページで作成)  |
| <ul> <li>・下部(「添付用申請書 PDF」の提出口)の「参<br/>PDF」を添付してください。</li> </ul>                              | き照…」(青色のボタン)をクリック                     | の添付を実施                  | します。            |
| ・「添付用申請書 PDF」は、「電子申請の手順」<br>要事項を記載して、それを <u>必ずPDFに変換</u> してか                                 | (※)にしたがって、「添付用申請<br>ら添付してください。        | 靖書(WORD)」(※)に必          |                 |
| (※)「電子申請の手順」と「添付用申請書(<br>こちらをクリックしてください。                                                     | WORD)」は、財団HPからダウン                     | ロードできます。財団HPは           |                 |
| ・変換の際には、画質の劣化を防ぐため、スキャ<br>る」方法でPDF変換されることをお勧めします(                                            | ナーの使用ではなく、「WORD文書<br>特にカラー写真等をお使いの場合) | の拡張子を.pdfに変更す<br>。      |                 |
| ・なお、「添付用申請書(WORD)」には、初期<br>ページと、「自動的に入力されます」の透かし文<br>ますが、これらについては、<br>WORD上で削除してからPDFへの変換を行う | 職定<br>(PDF ファイ)<br>渡しエリア」の            |                         |                 |
| 第2校層で送付される「推薦自気中用中調査<br>ジを抜き取る(後述「②第2段階」の注釈参照)<br>のいずれかの方法で除去していただきますようお                     |                                       | 意事項の                    | PDF への変換の方法(作   |
| ・また、見積書とカタログの提出が必要な方は、<br>をご参照ください。(見積書とカタログについて                                             | 後ょう 確認」のチェッ                           | クボック ちらの注釈              | 業不要ページの取扱いを     |
| ・「添付用申請書 PDF」を提出口に添けして、<br>「添付用申請書 PDF」の提出となります。                                             | 「確認」スをクリックし                           | /ます。<br>_<と、            | 含む)については、11Pを   |
| なお、添付は1ファイルに限られますので、 <u>既</u><br><u>削除して、修正後のもののみ再添付</u> してください                              | に添付されたファイルを修正する場                      | 合には、修正前のファイルを           | 参照してください。       |
| ・これで申請作業の第1段階は終了となりますが                                                                       | 「添付用申請書 P[                            | DF」は、 <sub>以下の②</sub> 、 |                 |
| ③の作来までデュしていたたく必要がありますの                                                                       | 「参照」をクリック                             | クして添                    |                 |
| 注意事項の確認*                                                                                     | 付します。                                 |                         |                 |
|                                                                                              | 添付できるのは 1                             | ファイル                    |                 |
| 「添付用申請書 PDF」の提出口(添付は1ファイル                                                                    | のみで、「.pdf」形                           | 式で作成                    |                 |
| 参照<br>最大10MB                                                                                 | されたものに限られ                             | <b>れます。</b>             |                 |
| 「参照…」をクリックし、PDFファイル名に氏名と所<br>してください。ファイルを修正される場合は、元のフ                                        | 氏名、所属機関名                              | をファイ                    |                 |
|                                                                                              | ル名に明記します。                             |                         |                 |

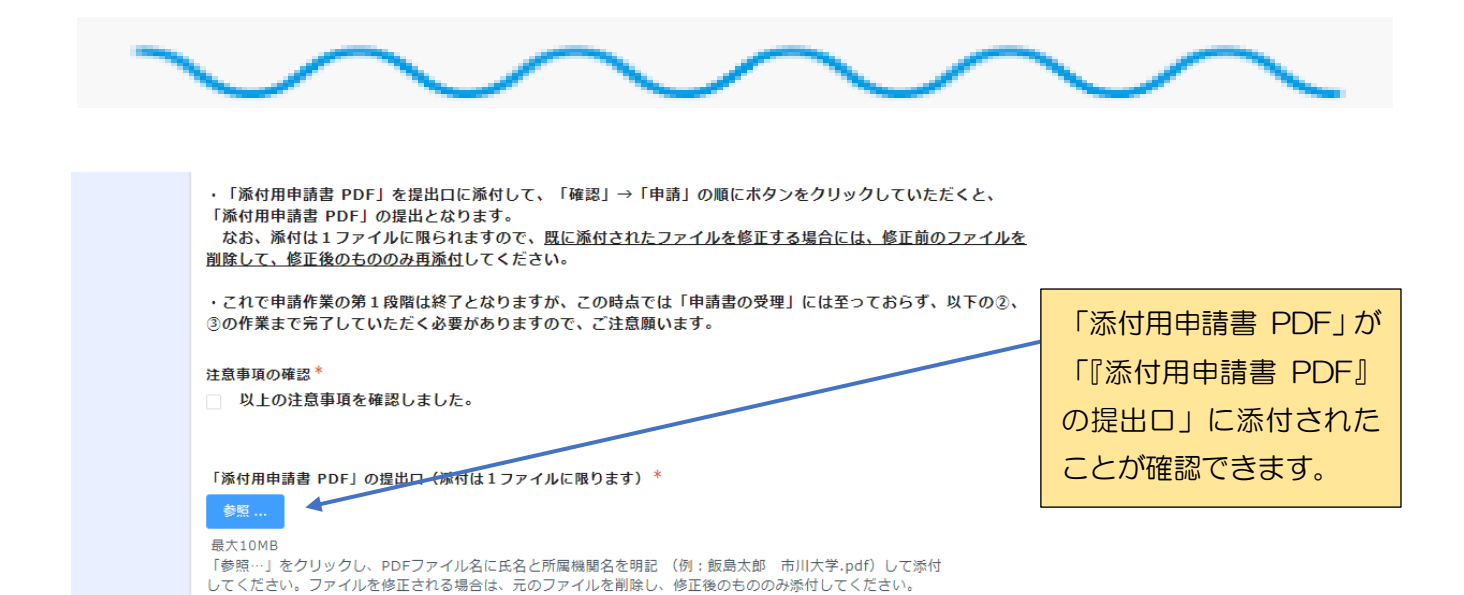

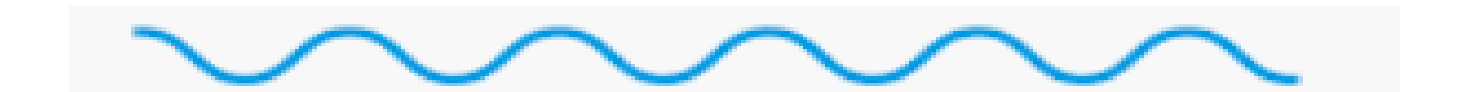

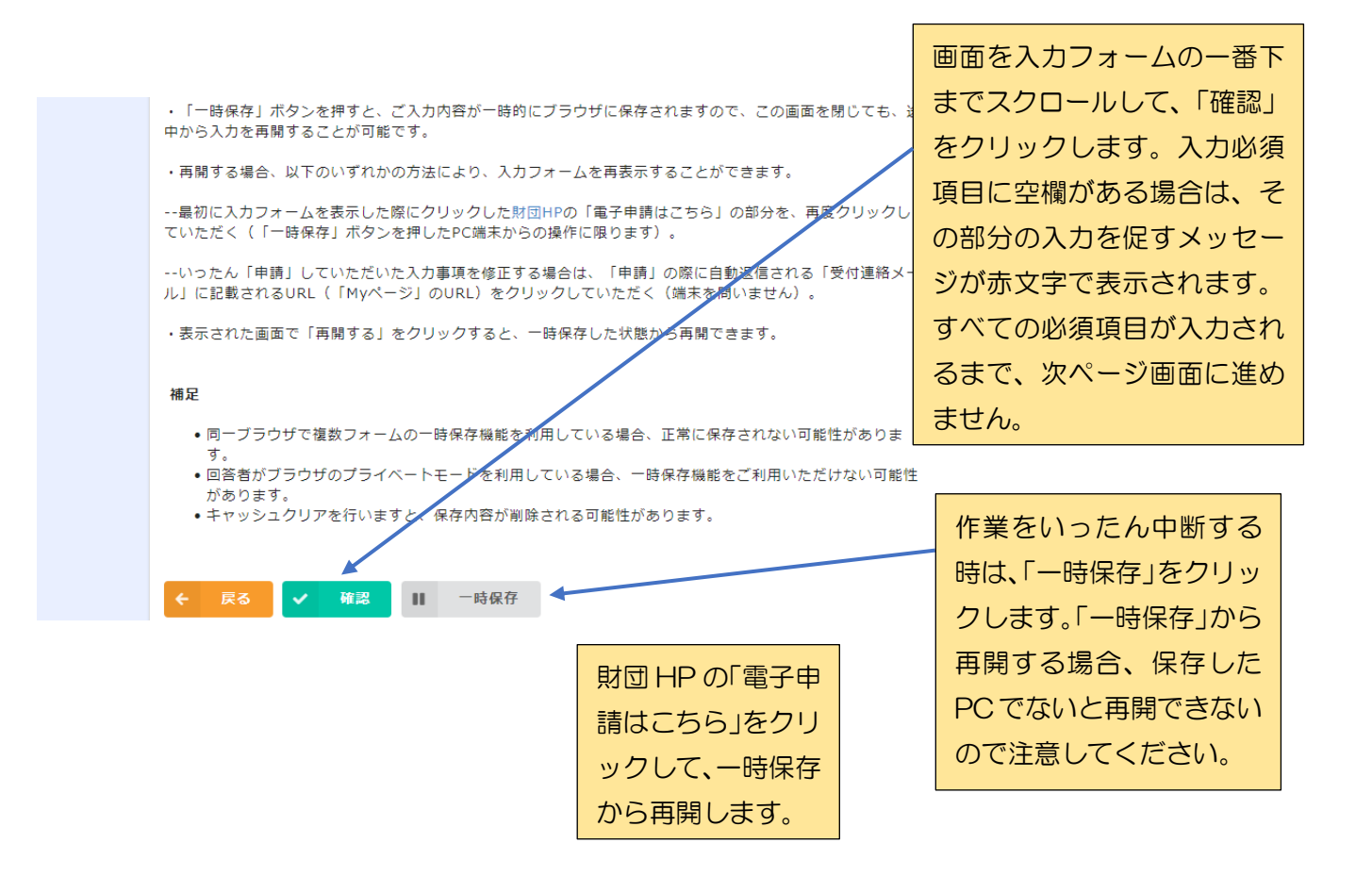

## (4)入力内容の確認

入力内容の確認画面が表示されます。すべての 内容が正しく反映されているか確認します。

| Step 1                 |                  |
|------------------------|------------------|
| 事前確認                   |                  |
| 【はじめに】<br>の注意事項の<br>確認 | 以上の注意事項を確認しました。  |
| 個人情報の取<br>り扱い          | 個人情報の取り扱いに同意します。 |
| 助成申請要件<br>の確認          | 助成申請要件を確認しました。   |

|  | 注意事項の確<br>認                                       | 以上の注意事項を確認しました。 | 画面を一番下までスクロール                  |
|--|---------------------------------------------------|-----------------|--------------------------------|
|  | 「添付用申請<br>書 PDF」の提<br>出口 (添付は<br>1 ファイルに<br>限ります) | 市川一郎 市川大学.pdf   | して「添付用申請書 PDF」の<br>提出口まで確認します。 |
|  | 推薦者捺印用<br>申請書の受取<br>口                             |                 |                                |
|  | 申請書(推薦<br>者捺印後)の<br>提出口                           |                 |                                |
|  | ┑ 戻る ✔                                            | 申請              |                                |

## (5)「添付用申請書 PDF」と「電子申請フォーム入力事項」の提出

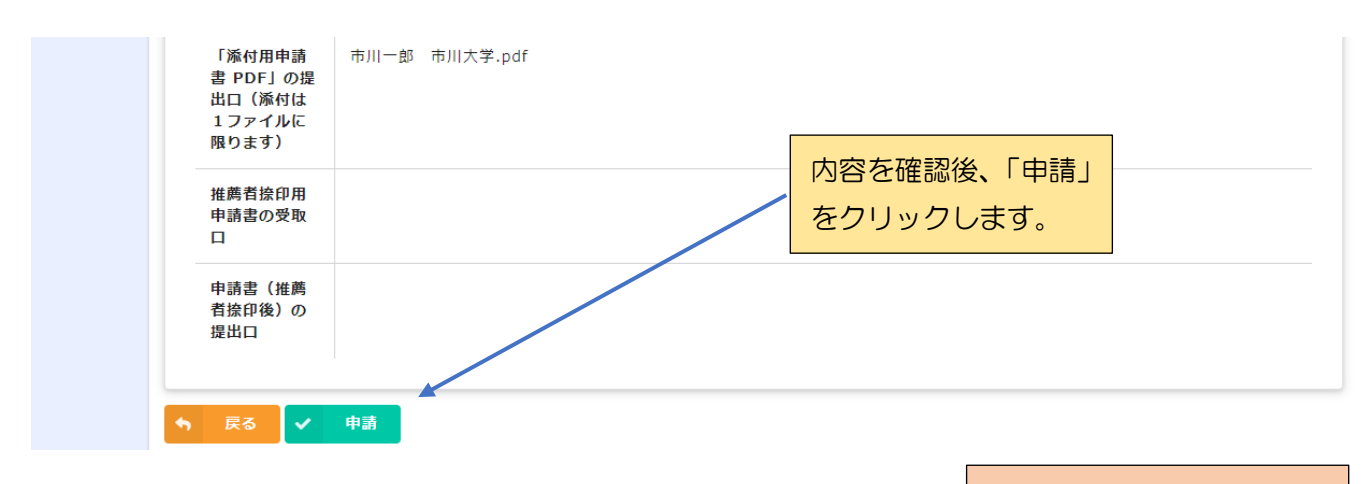

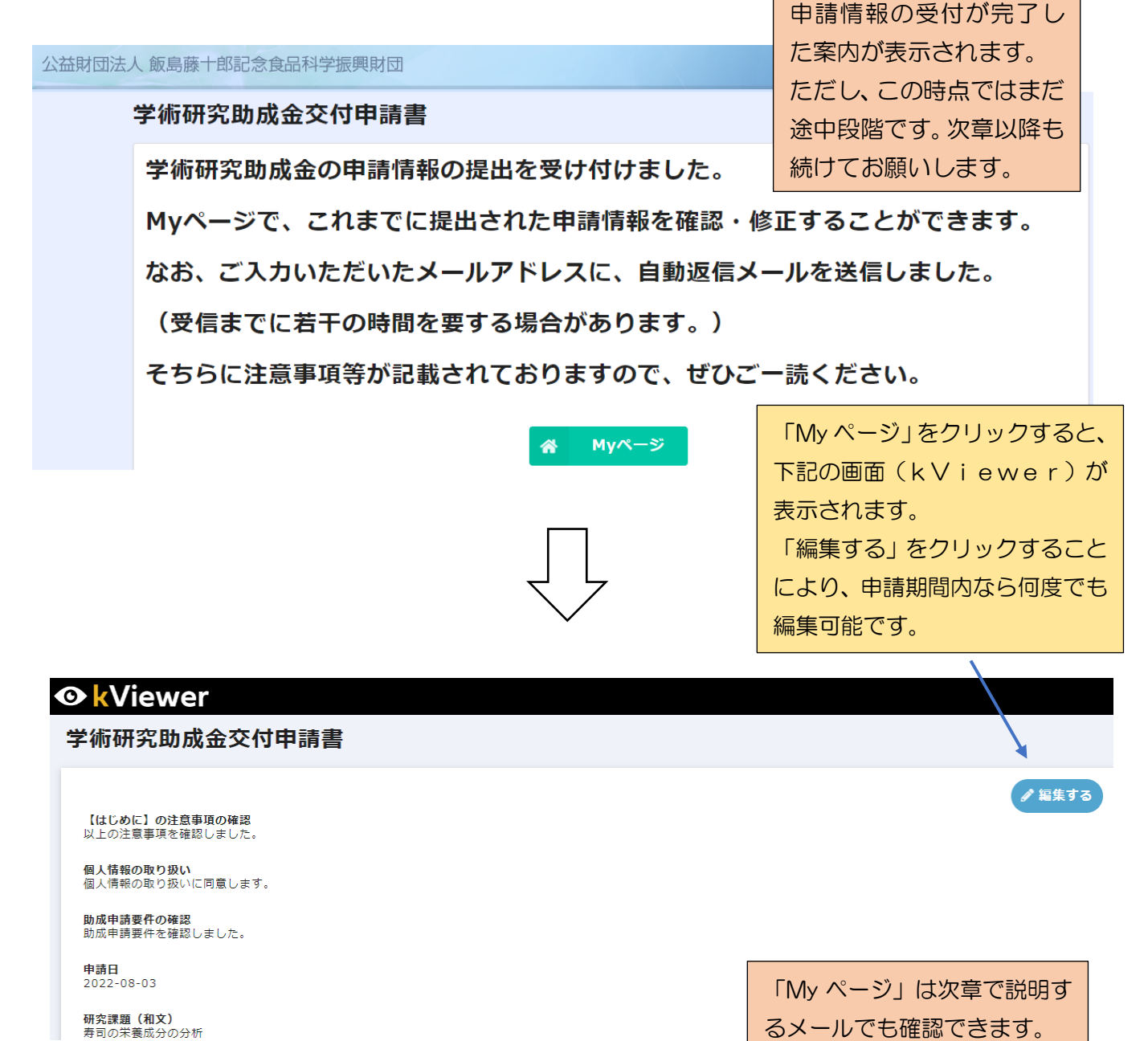

申請者における電子申請の手続を完了後、申請先の飯島 藤十郎記念食品科学振興財団から、(5)の提出を受け付 けた旨の案内が送られてきます。

## (6) 受付の連絡(第1段階の終了)

【飯島財団】学術研究助成金の申請情報の受付連絡

8

飯島藤十郎記念食品科学振興財団 <noreply@form.kintoneapp.com> <sup>宛先 市川 一郎</sup> 「受付の連絡」であって、この時点で は「申請書の受理」ではありません。

電子申請を受け付けた連絡

のメールから申請内容を確

認する場合には、<u>My ページ</u>

URL をクリックしてアクセ

スします。

このメッセージは、システムより自動送信されています。 返信は受け付けておりません。

市川 一郎様

このたびは、学術研究助成金の申請情報をご提出いただき、誠にありがとうございます。

ご提出いただいた研究課題と申請者様の氏名は以下のとおりです。

研究課題: 寿司の栄養成分の分析 申請者氏名: 市川 一郎

申請情報を変更する場合や、添付ファイルの受領・提出を行っていただく場合は、以下の My ページにアクセスしてください。

<u> Mv ページ URL</u>

## (参考)提出済の申請情報を修正する場合 (「申請書(推薦者捺印後)」を提出する場合を含む)

<u>MY ページ URL</u>をクリックすると 「My ページ」画面が表示されます。 修正が必要な場合は、「編集する」 をクリックして、修正後に再度「申 請ボタン」から提出します。

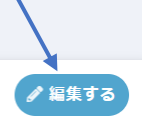

## 

#### 学術研究助成金交付申請書

【はじめに】の注意事項の確認 以上の注意事項を確認しました。

個人情報の取り扱い 個人情報の取り扱いに同意します。

**助成申請要件の確認** 助成申請要件を確認しました。

**申請日** 2022-08-03

研究課題(和文) 寿司の栄養成分の分析

> 変更等の受付連絡について 「編集する」→「確認」→「申請」の順にクリックすると、編 集後の申請内容が提出されるともに、以下の「変更等の受付 連絡」メールが自動送信されます(変更の都度送られます)。

#### 【飯島財団:学術研究助成金】申請情報の変更等の受付連絡

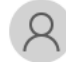

飯島藤十郎記念食品科学振興財団 <noreply@form.kintoneapp.com> 宛先 市川 一郎

このメッセージは、システムより自動送信されています。 (「申請」ボタンがクリックされるたびに送信されます。) 返信は受け付けておりません。

研究課題: 寿司の栄養成分の分析 申請者氏名: 市川 一郎

市川 一郎様

このたびは、学術研究助成金の申請情報をご提出いただき、誠にありがとうございます。 既にご提出いただいている<u>申請情報に変更等</u>がなされましたので、ご連絡申し上げます。

変更後の申請情報は以下の My ページからご確認いただけます。

<u>Mvページ URL</u>

## 6 第2段階 「推薦者捺印用申請書」の受領と推薦者による捺印

## (1)「推薦者捺印用申請書」の受領

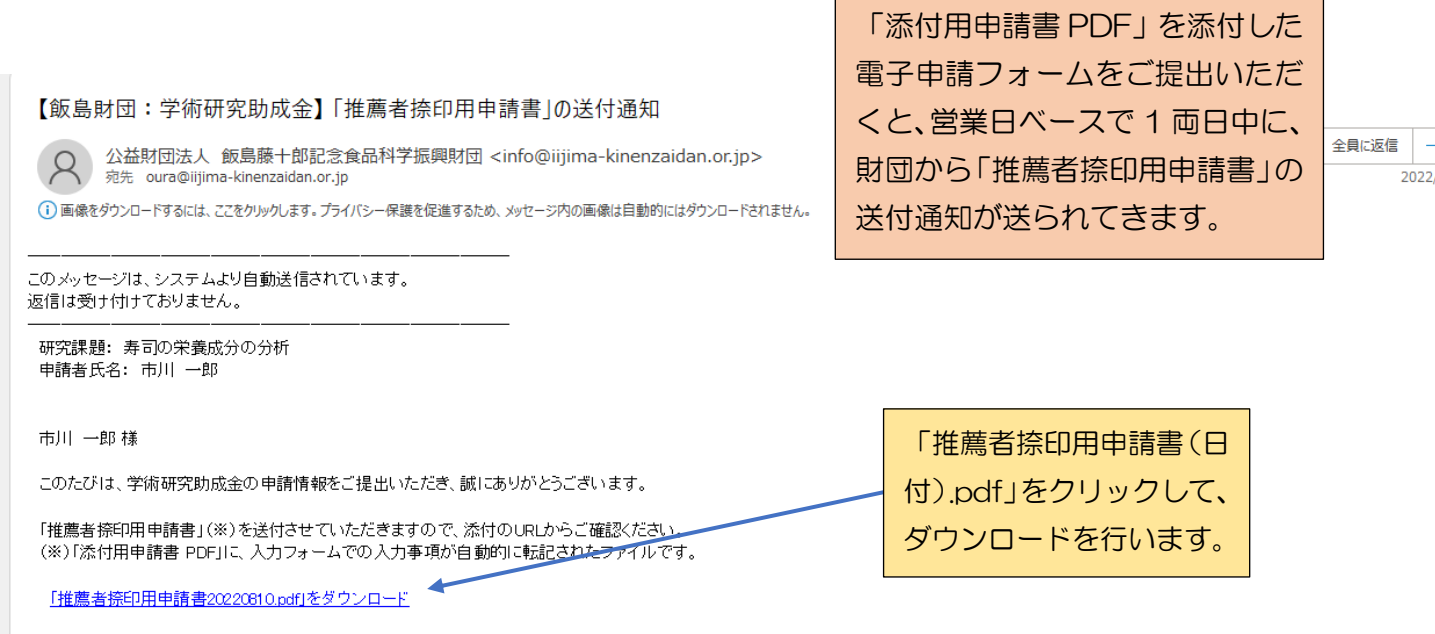

「推薦者捺印用申請書」をブリントアウトして、これに推薦者様のご捺印を得ていただいた上で、10月11日(火)午後5時までに「申請書(推薦者捺印後)」をご提出いただきますようお願いいたします。

添付ファイルのダウンロード 画面が表示されますので、「推 薦者捺印用申請書(日付).pdf」 をクリックして開きます。

2022

🛇 k Mailer

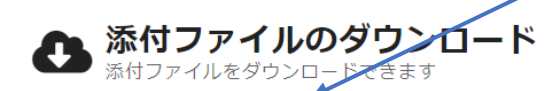

• 推薦者捺印用申請書20220803.pdf (530KB)

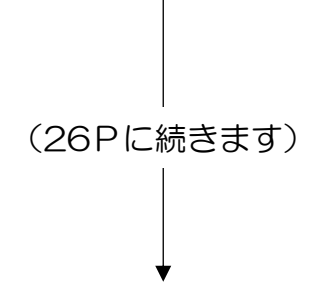

(参考)「推薦者捺印用申請書」は、以下の2つの代替方法でも受領することができます。

〈代替方法 1〉

| Actional objects where the set of the set of the set                                                                                                    | 術研究助成金交付申請書                                                                                                    |                                                                                                    |
|----------------------------------------------------------------------------------------------------|----------------------------------------------------------------------------------------------------|----------------------------------------------------------------------------------------------------|
| <ul> <li>Character 2013</li> <li>Character 2013</li> <li>Character 2013</li> <li>Character 2013</li> <li>Character 2013</li> <li>Character 2013</li> <li>Character 2014</li> <li>Character 2014&lt;</li></ul>                                                                                                    | 【はじめに】の注意事項の確認                                                                                                    | 「編集                                                                                                    |
| Augustus (Markan Schuler)<br>Minder Markan Schuler)<br>Minder Markan Schuler<br>Markan Schuler<br>Ma | < <u>↓上の注意事項を確認しました。</u><br>■人情報の取り扱い<br>■人情報の取り扱いに同意します。                                                                                                    | 先に送られたメールから My A<br>ージUBL をクリックして「M                                                                                    |
| <ul> <li>ここの注意事項を確認しました。</li> <li>中国 (国家町協会邸)</li> <li>PRI = 28 - の川大天, orf</li> <li>AGPIP中満着20220003.pdf</li> <li>AGPIP中満着20220003.pdf</li> <li>AGPIP中満着20220003.pdf</li> <li>AGPIP中満着20220003.pdf</li> <li>AGPIP中満着20220003.pdf</li> <li>AGPIP中満着20220003.pdf</li> <li>AGPIP中満着20220003.pdf</li> <li>AGPIP中満着20220003.pdf</li> <li>AGPIP中満者20220003.pdf</li> <li>AGPIP中満者2022003.pdf</li> <li>AGPIP中満者2022003.pdf</li> <li>AGPIP中満者202201205.cdf</li> <li>AGPIP中満者202201205.cdf</li> <li>AGPIP中満者202201205.cdf</li> <li>AGPIP中満者202201205.cdf</li> <li>AGPIP中満者202201205.cdf</li> <li>AGPIP中満者202201205.cdf</li> <li>AGPIP中満者202201205.cdf</li> <li>AGPIP中満者202201205.cdf</li> <li>AGPIP中満者202201205.cdf</li> <li>AGPIP中満者202201205.cdf</li> <li>AGPIP中満者202201205.cdf</li> <li>AGPIPPH満着202201205.cdf</li> <li>AGPIPPH満者20220201205.cdf</li> <li>AGPIPPH満</li></ul>                                                                                                    | 注意事項の確認                                                                                                    | ページ」の確認画面から「推薦                                                                                                    |
| MTTER million market market                                                                                                    | はしていた。<br>メ上の注意事項を確認しました。<br>申請者(推薦者族伊前)                                                                                                    | 者捺印用甲請書(日何).pdf」<br>を取り出すこともできます。                                                                                      |
| ##理書通び発出<br>建書皆使用用書書の2020003.of<br>C代替方法 22<br>9. 22 48 年: 「推薦智敏印用中語書」の受取り/推薦者の逸相<br>9. 22 48 年: 「推薦智敏印用中語書」の受取り/推薦者の逸相<br>9. 22 48 年: 「推薦智敏印用中語書」の受取り/推薦者の逸相<br>9. 22 48 年: 「推薦智敏印用中語書」の受取り/推薦者の逸相<br>9. 22 48 年: 「推薦智敏印用中語書」は、「販伯用中語書のとて、一面日中に、「 <u>推薦菌燈印用中</u> 書」の広<br>22 40 40 年 23 40 年 23 40 年 23 40 年 23 40 年 23 40 年 23 40 年 23 40 年 23 40 年 23 40 年 23 40 年 23 40 年 23 40 40 40 年 23 40 40 40 40 40 40 40 40 40 40 40 40 40                                                                                                    |                                                                                                    |                                                                                                    |
| ・ ・・・・・・・・・・・・・・・・・・・・・・・・・・・・・・・・・・・                                                                                                    | E應省捺印用申請書20220803.pdf                                                                                                    |                                                                                                    |
| <ul> <li>C代替方法 2</li> <li>C/代替方法 2</li> <li>C/行き方法 2</li> <li>C/行き方法 2</li> <li>C/行き方法 2</li></ul>                                                                                                    |                                                                                                    |                                                                                                    |
| C代替方法 2 C/CHTATACACACACACACACACACACACACACACACACACA                                                                                                    |                                                                                                    |                                                                                                    |
| 代替方法2     ・     ・     ・     ・     ・     ・     ・     ・     ・     ・     ・     ・     ・     ・     ・     ・     ・     ・     ・     ・     ・     ・     ・     ・     ・     ・     ・     ・     ・     ・     ・     ・     ・     ・     ・     ・     ・     ・     ・     ・     ・     ・     ・     ・     ・     ・     ・     ・     ・     ・     ・     ・     ・     ・     ・     ・     ・     ・     ・     ・     ・     ・     ・     ・     ・     ・     ・     ・     ・     ・     ・     ・     ・     ・     ・     ・     ・     ・     ・     ・     ・     ・     ・     ・     ・     ・     ・     ・     ・     ・     ・     ・     ・     ・     ・     ・     ・     ・     ・     ・     ・     ・     ・     ・     ・     ・     ・     ・     ・     ・     ・     ・     ・     ・     ・     ・     ・     ・     ・     ・     ・     ・     ・     ・     ・     ・     ・     ・     ・     ・     ・     ・     ・     ・     ・     ・     ・     ・     ・     ・     ・     ・     ・     ・     ・     ・     ・     ・     ・     ・     ・     ・     ・     ・     ・     ・     ・     ・     ・     ・     ・     ・     ・     ・     ・     ・     ・     ・     ・     ・     ・     ・     ・     ・     ・     ・     ・     ・     ・     ・     ・     ・     ・     ・     ・     ・     ・     ・     ・     ・     ・     ・     ・     ・     ・     ・     ・     ・     ・     ・     ・     ・     ・     ・     ・     ・     ・     ・     ・     ・     ・     ・     ・     ・     ・     ・     ・     ・     ・     ・     ・     ・     ・     ・     ・     ・     ・     ・     ・     ・     ・     ・     ・     ・     ・     ・     ・     ・     ・     ・     ・     ・     ・     ・     ・     ・     ・     ・     ・     ・     ・     ・     ・     ・     ・     ・     ・     ・     ・     ・     ・     ・     ・     ・     ・     ・     ・     ・     ・     ・     ・     ・     ・     ・     ・     ・     ・     ・     ・     ・     ・     ・     ・     ・     ・     ・     ・     ・     ・     ・     ・     ・     ・     ・     ・     ・     ・     ・     ・     ・     ・     ・     ・     ・     ・     ・     ・     ・     ・     ・     ・     ・     ・     ・     ・     ・     ・     ・     ・     ・     ・     ・     ・     ・     ・     ・     ・     ・     ・     ・     ・     ・     ・     ・     ・     ・     ・     ・                                                                                                    |                                                                                                    |                                                                                                    |
| <ul> <li>第2段階:「推薦着捺印用申請書」の受取り/推薦者の捺印</li> <li>①で「添付用申請書」の受取し/推薦者の捺印</li> <li>①で「添付用申請書」は、「添付用申請書」に、「添付用申請書」の「」、この入力フォームで入力していただだ<br/>たったぶ受け取りいただき、ブリントアウトして進薦者の捺印を完せます。提出調風に聞に合うよう志<br/>たったぶ受け取りいただき、ブリントアウトして進薦者の捺印を完せます。提出調風に聞に合うよう志<br/>たったぶ受け取りいただき、ブリントアウトして進薦者の捺印を完せてたさい。</li> <li>○・送付の旨を連繋する自動送届メールに添付されたURLからPDFファイルを受け取る。</li> <li>○・かりべージの該当箇所に添付されたPDFファイルを受け取る。</li> <li>①で、「添付用申請書」(WORD)」の4枚の作業不要ページを削除せずに「添付価申請書 PDF」を提出すた場合に、当該不要ページ4枚を抜き取ってください。)</li> <li>①で、「添付用申請書」に推薦者添印用申請書」に推薦者添印用申請書が見てたさい。</li> <li>○方の「整然」」に満定す。</li> <li>○方の「車請書」に推薦者の途印(捺印申の記載を合め)を得ていたたくことにより、「申請書の</li> <li>□ 市書書(日付)、pdf」を取り、</li> <li>□ 市書の受取口</li> <li>○方の「車請書」の後間</li> <li>○方の「車請書の途印(捺印の記載を合め)を得ていたたくことにより、「申請書の</li> <li>□ こともできます。</li> <li>○方の「酒」</li> </ul>                                                                                                    |                                                                                                    |                                                                                                    |
| <ul> <li>・③で「添付用申請書 PDF」をご提出いただいた後、営業日ベースで一両日中に、「推薦者捺印用申請書」が</li> <li>・③なうれます。「推薦者捺印用申請書」は、「添付用申請書 PDF」に、この入カフォームで入力していただいた。</li> <li>・「推薦者捺印用申請書」は、「以下のいずれの方法でもお受け取りいただけます。提出期限に間に合うよう法た</li> <li>・○次付の旨を連絡する自動送信メールに添付されたURLからPDFファイルを受け取る。</li> <li>・○次付の旨を連絡する自動送信メールに添付されたPDFファイルを受け取る。</li> <li>・○、「次付用申請書 (WORD) 」の4枚の作業不要ページを削除せずに「添付用申請書 PDF」を提出された場合には、これら4枚が含まれた形で「推薦者捺印用申請書」が送付されますので、その全ページをブレントアウトした後に、当該不要ページ4枚を抜き取ってください。)</li> <li>・「推薦者捺印用申請書」に推薦者の捺印 (捺印目の記載を含め) を得ていただくことにより、「申請書の完成」となり、申請書の受取口</li> <li>         を取用申請書の受取口         <ul> <li></li></ul></li></ul>                                                                                                    | 〈代替方法 2〉                                                                                                    |                                                                                                    |
| <ul> <li>・「推薦者捺印用申請書」は、以下のいずれの方法でもお受け取りいただけます。提出期限に間に合うよう速<br/><u>やかにお受け取り</u>いただき、ブリントアウトして<u>推薦者の保印を得て</u>ください。</li> <li>・・必付の旨を連絡する自動送信メールに添付されたPDFファイルを受け取る。</li> <li>・・Myページの該当箇所に添付されたPDFファイルを受け取る。</li> <li>(①で、「添付用申請書(WORD)」の4枚の作業不要ページを削除せずに「添付用申請書 PDF」を提出さ<br/>れた場合には、これら4枚が含まれた形で「推薦者捺印用申請書」が送付されますので、その全ページをブリ<br/>ントアウトした後に、当該不要ページ4枚を抜き取ってください。)</li> <li>・「推薦者捺印用申請書」に推薦者の捺印(捺印日の記載を含む)を得ていただくことにより、「申請書の完成」となり、申請作業の第2段階が終了します。</li> <li>とのいてく、11-DF シリア 10054</li> <li>はすこともできます。</li> <li>とのいてく、11-DF シリア 10054</li> </ul>                                                                                                    | (代替方法 2)<br>② 第2段階:「推薦者捺印用申請書」の受取り/推薦者の捺印                                                                                                    |                                                                                                    |
| <ul> <li>送付の旨を連絡する自動送信メールに添付されたURLからPDFファイルを受け取る。</li> <li>Myページの該当箇所に添付されたPDFファイルを受け取る。</li> <li>(①で、「添付用申請書(WORD)」の4枚の作業不要ページを削除せずに「添付用申請書 PDF」を提出された場合には、これら4枚が含まれた形で「推薦者捺印用申請書」が送付されますので、その全ページをブリントアウトした後に、当該不要ページ4枚を抜き取ってください。)</li> <li>「推薦者捺印用申請書」に推薦者の捺印(捺印日の記載を含む)を得ていただくことにより、「申請書の完成」となり、申請作業の第2段階が終了します。</li> <li>協印用申請書の受取口</li> <li>         を照<br/>最大10MB     </li> </ul>                                                                                                    | (代替方法2) ②第2段階:「推薦者捺印用申請書」の受取り/推薦者の捺印 ・①で「添付用申請書 PDF」をご提出いただいた後、営業日ペースで一両日中に、「推薦者捺印用申請書」は、「添付用申請書 PDF」に、この入力フォームで入力していただいた事項が自動的に応記されて、両者が合体されたPDFファイルです。                                                                                                    | 「My ページ」の編集画面に<br>おいて「PDE ファイルの音                                                                                       |
| <ul> <li>(①で、「添付用申請書(WORD)」の4枚の作業不要ページを削除せずに「添付用申請書 PDF」を提出された場合には、これら4枚が含まれた形で「推薦者捺印用申請書」が送付されますので、その全ページをブリントアウトした後に、当該不要ページ4枚を抜き取ってください。)</li> <li>・「推薦者捺印用申請書」に推薦者の捺印(捺印日の記載を含む)を得ていただくことにより、「申請書の完成」となり、申請作業の第2段階が終了します。</li> <li></li></ul>                                                                                                    | (代替方法2) ②第2段階:「推薦者捺印用申請書」の受取り/推薦者の捺印 ①で「添付用申請書 PDF」をご提出いただいた後、営業日ペースで一両日中に、「推薦者捺印用申請書」は、「添付用申請書 PDF」に、この入力フォームで入力していただいた事項が自動的に転記されて、両者が合体されたPDFファイルです。 ・「推薦者捺印用申請書」は、以下のいずれの方法でもお受け取りいただけます。提出期限に間に合うよう速やかにお受け取りいただき、プリントアウトして推薦者の捺印を得てください。                                                                                                    | 「My ページ」の編集画面に<br>おいて、「PDF ファイルの受<br>け渡しエリア」の第2段階に                                                                     |
| <ul> <li>・「推薦者捺印用申請書」に推薦者の捺印(捺印日の記載を含む)を得ていただくことにより、「申請書の完成」となり、申請作業の第2段階が終了します。</li> <li></li></ul>                                                                                                    | く代替方法2〉 3. 第2段階:「推薦者捺印用申請書」の受取り/推薦者の捺印 .①で「添付用申請書 PDF」をご提出いただいた後、営業日ベースで一両日中に、「推薦者捺印用申請書」が<br>送付されます。「推薦者捺印用申請書」は、「添付用申請書 PDF」に、この入力フォームで入力していたたい<br>た事項が自動的に転記されて、両者が合体されたPDFファイルです。 .「推薦者捺印用申請書」は、以下のいずれの方法でもお受け取りいただけます。提出期限に間に合うよう速<br>たびの旨を遵修可見いただき、プリントアウトして推薦者の捺印をだけます。提出期限に間に合うよう速<br>たびの旨を連絡する自動送信メールに添付されたPDFファイルを受け取る。 .・下の「参照…」(青色のボタン)部分に添付されたPDFファイルを受け取る。                                                                                                    | 「My ページ」の編集画面に<br>おいて、「PDF ファイルの受<br>け渡しエリア」の第2段階に<br>ある「推薦者捺印用申請書の                                                    |
| 捺印用申請書の受取口<br>参照<br>最大10MB                                                                                                    | <ul> <li>(代替方法 2)</li> <li>第2段階:「推薦者捺印用申請書」の受取り/推薦者の捺印</li> <li>①で「添付用申請書 PDF」をご提出いただいた後、営業日ペースで一両日中に、「推薦者捺印用申請書」は、「添付用申請書 PDF」に、この入力フォームで入力していただいた事項が自動的に転記されて、両者が合体されたPDFファイルです。</li> <li>「推薦者捺印用申請書」は、以下のいずれの方法でもお受け取りいただけます。提出期限に間に合うよう速やたにお受び取りいただき、ブリントアウトして推薦者の捺印を超くてださい。</li> <li>・・送付の旨を連絡する自勤送信メールに添付されたPDFファイルを受け取る。</li> <li>・・かの「診療部・」(青色のボタン)部分に添付されたPDFファイルを受け取る。</li> <li>①で、「添付用申請書 (WORD)」の4枚の作業不要ページを削除せずに「添け用申請書 PDF」を提出された場合には、これら4枚が含まれた形で「推薦者捺印用申請書」が送付されますので、その全ページをすり、ントワクトした後に、当該不要ページも枚を詰ま取ってください。)</li> </ul>                                                                                                    | 「My ページ」の編集画面に<br>おいて、「PDF ファイルの受<br>け渡しエリア」の第2段階に<br>ある「推薦者捺印用申請書の<br>受取口」から、「推薦者捺印用<br>申請書(日付).pdf」を取り               |
| 参照<br>最大10MB                                                                                                    | <ul> <li>(代替方法 2)</li> <li>第2段階:「推薦者捺印用申請書」の受取り/推薦者の捺印</li> <li>① 第2段階:「推薦者捺印用申請書」の受取り/推薦者の捺印</li> <li>① で「添付用申請書 PDF」をご提出いただいた後、営業日ベースで一両日中に、「推薦者捺印用申請書」が<br/>送位されます。「推薦者捺印用申請書」は、「添付用申請書 PDF」に、この入力フォームで入力していただい<br/>た事項が自勤的に転記されて、両者が合体されたPDFファイルです。</li> <li>① 「推薦者捺印用申請書」は、以下のいずれの方法でもお受け取りいただけます。提出期限に間に合うよう速<br/>たかにお受け取りいただき、プリントアウトして推薦者の捺印を見てください。</li> <li>① 作成旨を連絡する自動送信メールに添付されたPDFファイルを受け取る。</li> <li>① やの「参照…」(青色のボタン)部分に添付されたPDFファイルを受け取る。</li> <li>① で、「添付用申請書」(WORD)」の4枚の作業不要ページを削除せずに「添け用申請書 PDF」を提出された場合には、これら4枚が含まれた形で「推薦者捺印用申請書」が送付されますので、その全ページをプリ<br/>ントプトした後に、当該不要ページ4枚を抜き取ってください。)</li> <li>① 「推薦者捺印用申請書」に推薦者の捺印(捺印目の記載をつの)を得ていただくことにより、「申請書の完<br/>成」となり、申請作業の第2段階が終了します。</li> </ul> | 「My ページ」の編集画面に<br>おいて、「PDF ファイルの受<br>け渡しエリア」の第2段階に<br>ある「推薦者捺印用申請書の<br>受取口」から、「推薦者捺印用<br>申請書(日付).pdf」を取り<br>出すこともできます。 |
|                                                                                                    | く代替方法の2、<br>く代替方法の2、<br>・第二、「推薦者捺印用申請書」の受取り./推薦者の捺印<br>・第二、「「「添付用申請書」の予取り./推薦者の捺印<br>・第二、「「添付用申請書」の予取り./推薦者の捺印<br>・第二、「「「添付用申請書」の予取り./推薦者の捺印<br>・第二、「「「添付用申請書」は、「添付用申請書」の見、この入カフォームで入力していたなたが<br>なったがえばない。<br>・1.<br>・1.<br>・1.<br>・1.<br>・1.<br>・1.<br>・1.<br>・1.                                                                                                    | 「My ページ」の編集画面に<br>おいて、「PDF ファイルの受<br>け渡しエリア」の第2段階に<br>ある「推薦者捺印用申請書の<br>受取口」から、「推薦者捺印用<br>申請書(日付).pdf」を取り<br>出すこともできます。 |

| 「<br>推<br>煮<br>ま<br>す<br>が<br>転<br>記                                                                                                    | 諸 若 捺 印 用 申 請 書 」 を ク リッ ・ で 入 カ こ さ れ て い る こ と を 確 認 し ま す                                               | クして開<br>した内容<br>す。                                              |         |
|----------------------------------------------------------------------------------------------------|----------------------------------------------------------------------------------------------------|-----------------------------------------------------------------|---------|
| 1ページ目                                                                                                    |                                                                                                    | 最終ページ                                                           |         |
| 中交现委号                                                                                                    |                                                                                                    |                                                                 |         |
| 2022 平氏子南切九卯成金2211 甲腈書<br>公益时団法人 振島縣十部紀念食品科学振興財団<br>理事長 振 島 幹 雄 殿                                                                                                    |                                                                                                    |                                                                 |         |
| 1 研究期間         (約2,2×年月30 年21,5))           第日の全球業分か分析         (第三2,2×第単30)           第日の空球業分か分析         (第三2,2×第単30)           「個人研究空間」、「利用研究管理」のいておって記念してただかい」         (第44,45)           空油研修の空球業の第三のいてなったかった意味してただかい。         (第24,45)                                            | )                                                                                                    | 13 研究者(または代表研究者)の所属研究機構長による構成<br>気機関に所属する上記研究者(または代表研究者)を推薦します。 |         |
| キーワード 研究内容を物価付けるキーワードを3 値記載してだない。<br>(魚)、(DNA)、(コレステローム減少<br>研究分野:該当ても分野の寄与(S-GL内で改取可)<br>3歳分析<br>(含素品の範疇・栄養)                                                                                                    | 3                                                                                                    | (例题) 年: 月 B<br>所属研究機関の所在地<br>272-004                            |         |
| ① 生産・加工 ②成分分析 ③火息の構造・素養 ④安全・働生、保存・貯蔵 ⑤物性、<br>⑤ 食品部杯として利用される単、第: ジンと及びそれらの成分の研究<br>① 食品事料として利用される単物 (動物の発)<br>⑤ 食品単純に利用される場合 他生物の研究<br>⑤ 食品料をした可能の研究化と(所道内に、具体的公研究分野を加入してください、)<br>(                                                                                                   | ))                                                                                                    | 午業期時前時期14-3-2<br>営業局が完備の発展し、<br>満分に大学<br>業学部長                   |         |
| 2 申請者(共同研究の場合はは大研究者)<br>元 在 (いわわり) 2:5月日(原晋 1360年4月)<br>ひらが2:5名( 用川一種) 年齢(42 7) 性別<br>ローマ学た名( 用川一種) 存動(42 7) 性別<br>ローマ学た名( 利川一種) (約3,884 (約4))<br>不満購買用名:大学院の場合は研究科,希文の場合は学ぶ、学科,研究<br>(希知)大学師の場合は研究科,希文の場合は学ぶ、学科,研究<br>(希知)大学師の場合は研究科,希文の場合は学ぶ、学科,研究<br>(希知)大学師の場合は研究科,希文の場合は学ぶ、学科,研究 | 日 )<br>( 男 )<br>( 用 )<br>( の )                                                                             | ↑ 新建可加模型小式 8<br>大野 減一                                           |         |
| <ul> <li>所成規模(単規構)(中等)(1-2)</li> <li>所在地(「単規則(中等)(1-2)</li> <li>TEL( sol 22) 523 ) FAX (str. 223-665 ) E-suil (yokolj@jm-k/serzidar</li> <li>3. 初近金申請報(本申請書12の「合計金額(AUC-位する金額を記載してだい、)</li> <li>範 額 ( 2006 ) ) 千円</li> </ul>                                                          | )<br>(arija )                                                                                              |                                                                 | MALER . |
| 11Pで「<br>作成不要の<br>し文字の7<br>らのページ<br>ますが、E<br>ので、最終                                                                                                    | 添付用申請書(WORD)」を「<br>の4枚のページ(「自動的に入ま<br>くったページ等)を削除せずに<br>ジも「推薦者捺印用申請書」に<br>自動入力機能やページの付番に<br>冬申請の際に手動で除外します | PDFに変換した際、<br>かされます」の透か<br>変換した場合、これ<br>含まれることになり<br>こは影響ありません  |         |
|                                                                                                    | -                                                                                                    |                                                                 |         |
|                                                                                                    | 13 研究者(また12代表研究者)の所属研究境開長による推薦                                                                             |                                                                 |         |
|                                                                                                    | BARRENT REPORT OF A B B<br>取印/日付以外に<br>所展研究機関の所にお<br>自動的に<br>が展研究機関長の低者<br>が展研究機関長の低者                      | t                                                               |         |
|                                                                                                    |                                                                                                    | ar)                                                             |         |

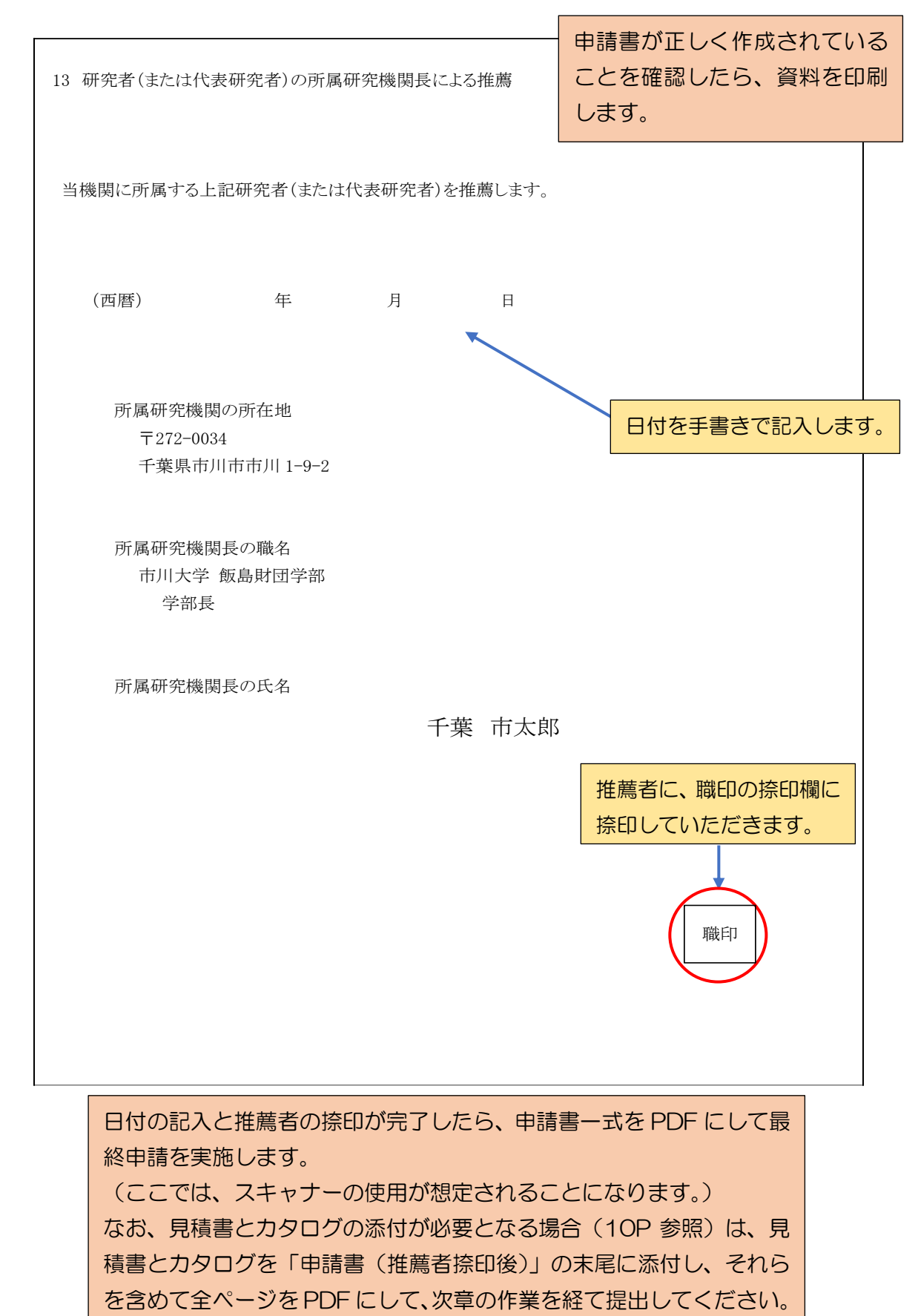

## (2) 推薦者の捺印(捺印日の記載を含む)

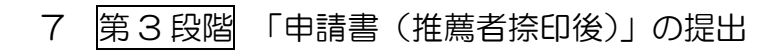

最大10MB

メールで送られた<u>MyページURL</u>をクリックして、「編集する」から 【PDFの受け渡しエリア】の第3 段階に移ります。

③ 第3段階:「申請書(推薦者捺印後)」の提出 (提出締切り:10月11日(火)午後5時まで) ・②の「推薦者捺印用申請書」に推薦者の捺印(捺印日の記載を含む)を得ていただいた後、完成された申請 書(「<u>申請書(推薦者捺印後)</u>」)の<u>全ページをPDF形式</u>にして、下の<u>「参照…」部分に添付</u>して**く**ださい。 ・設備備品の1点が税抜きで100万円を超える場合は、見積書とカタログ(各1点)を提出していただく必要 があります。その場合は、見積書とカタログを「申請書(推薦者捺印後)」の末尾に追加し、これらを含めて 全ページをPDF形式にして、「参照…」部分に添付してください。(詳細は財団HPの「電子申請の手順」を ご参照願います。) ・PDF形式にする際、ここではスキャナーの使用が想定されることになりますが、申請書にカラー写真等が含 推薦者捺印後の申請書を まれているときは、スキャナーの「カラーモード機能」等を活用されることをお勧めします。 「申請書(推薦者捺印後)の ・再度「確認」→「申請」とクリックしていただくことにより、「申請書(推薦者捺印後)」が提出されま す。内容に不備がなければ、申請作業の第3段階が終了し、これをもって「申請書の受理」となります。 提出ロ」の「参照」をクリッ ・なお、内容に不備がある場合は、再提出等をお願いすることになりますので、個別にご連絡させていただき クして添付します。 ます。 氏名、所属機関名と日付を 明記します。 申請書(推薦者捺印後)の提出口

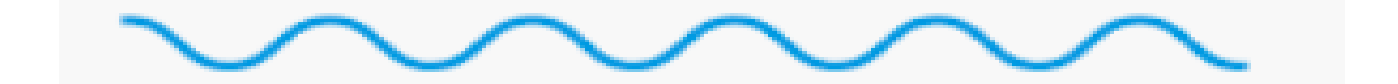

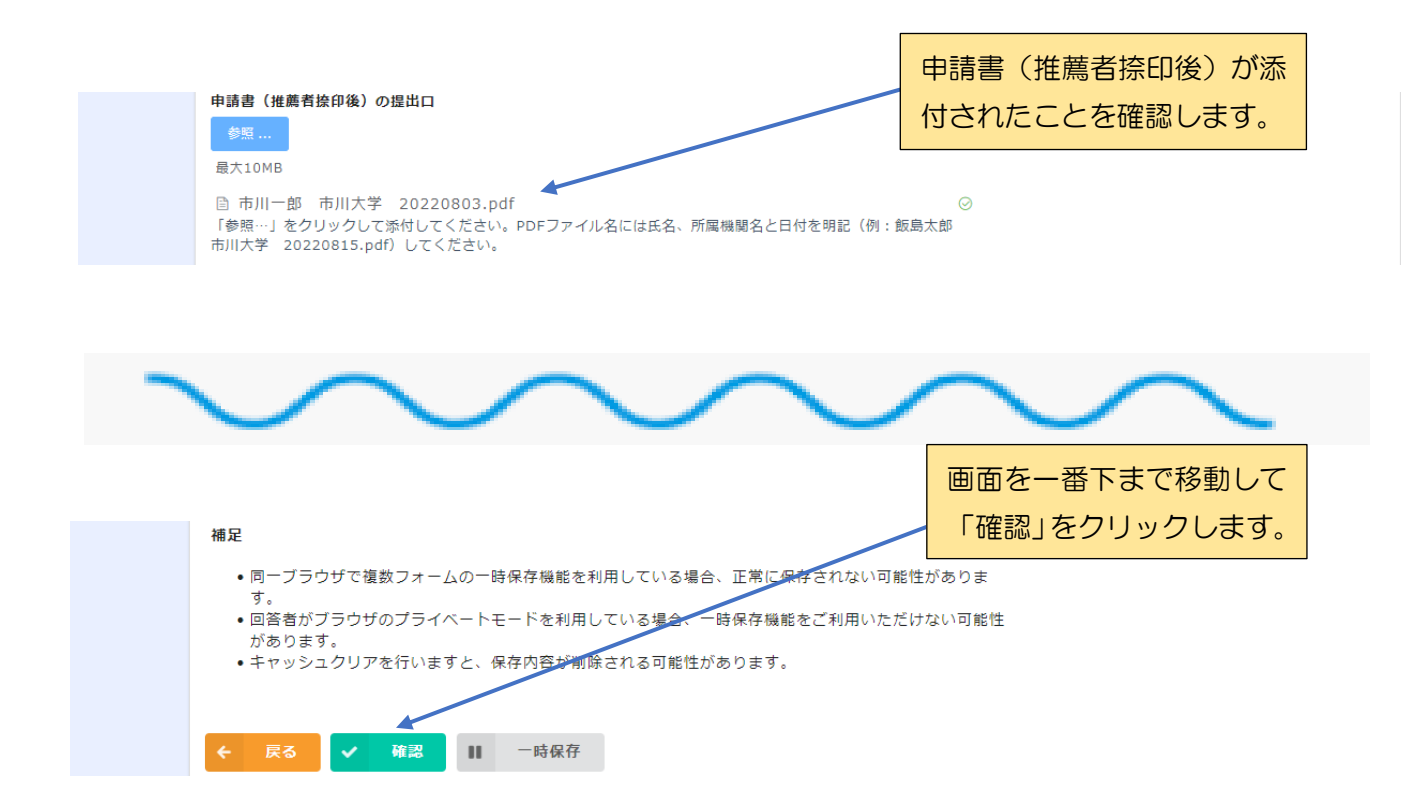

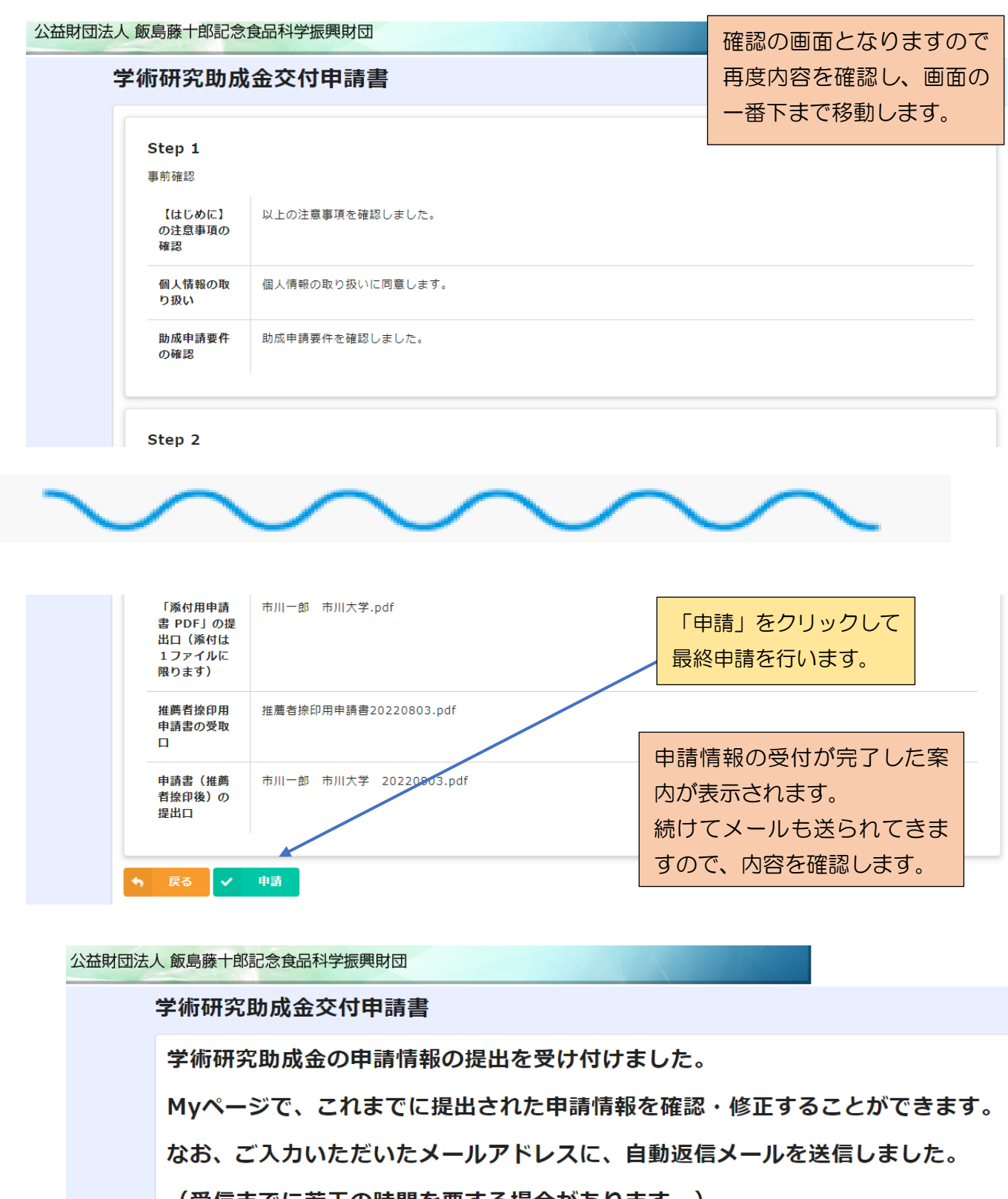

(受信までに若干の時間を要する場合があります。)

そちらに注意事項等が記載されておりますので、ぜひごー読ください。

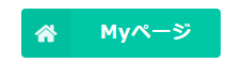

## (最終申請受付連絡①)

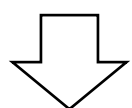

#### 【飯島財団:学術研究助成金】申請情報の変更等の受付連絡

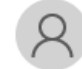

飯島藤十郎記念食品科学振興財団 <noreply@form.kintoneapp.com> 宛先 市川 一郎

このメッセージは、システムより自動送信されています。 (「申請」ボタンがクリックされるたびに送信されます。) 返信は受け付けておりません。

研究課題: 寿司の栄養成分の分析 申請者氏名: 市川 一郎

市川 一郎様

このたびは、学術研究助成金の申請情報をご提出いただき、誠にありがとうございます。 既にご提出いただいている<u>申請情報に変更等</u>がなされましたので、ご連絡申し上げます。

## (最終申請受付連絡②)

【飯島財団:学術研究助成金】「申請書(推薦者捺印後)」の受付連絡

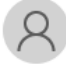

公益財団法人 飯島藤十郎記念食品科学振興財団 <info@iijima-kinenzaidan.or.jp> <sup>宛先</sup> oura@iijima-kinenzaidan.or.jp

このメッセージは、システムより自動送信されています。 返信は受け付けておりません。

研究課題: 寿司の栄養成分の分析 申請者氏名: 市川 一郎

市川 一郎 様

このたびは、学術研究助成金の申請情報をご提出いただき、誠にありがとうございます。 「申請書(推薦者捺印後)」のご提出を受け付けましたので、ご連絡申し上げます。

「申請書(推薦者捺印後)」の内容に不備がなければ、これをもって申請書の受理となります。 内容に不備がある場合には、再提出等をお願いすることになりますので、個別にご連絡申し上げます。

なお、本メールの前には、「申請情報の変更等の受付連絡」のメールも送信されています。 「申請書(推薦者捺印後)」は、同メールに添付された My ページの URL をクリックしてご確認いただくことが可能です。

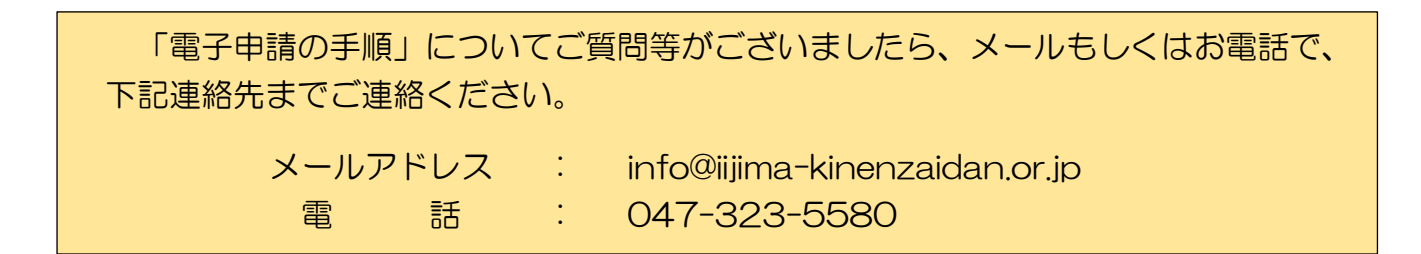

「申請書(推薦者捺印後)」の提出 後、財団から2通のメールが送ら れてきます。「申請情報の変更等 の受付連絡」(23P参照)と、「申 請書(推薦者捺印後)の受付連絡」 となります。